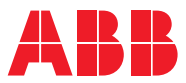

ROBOTICS

# **Product Manual**

FlexGripper-Claw

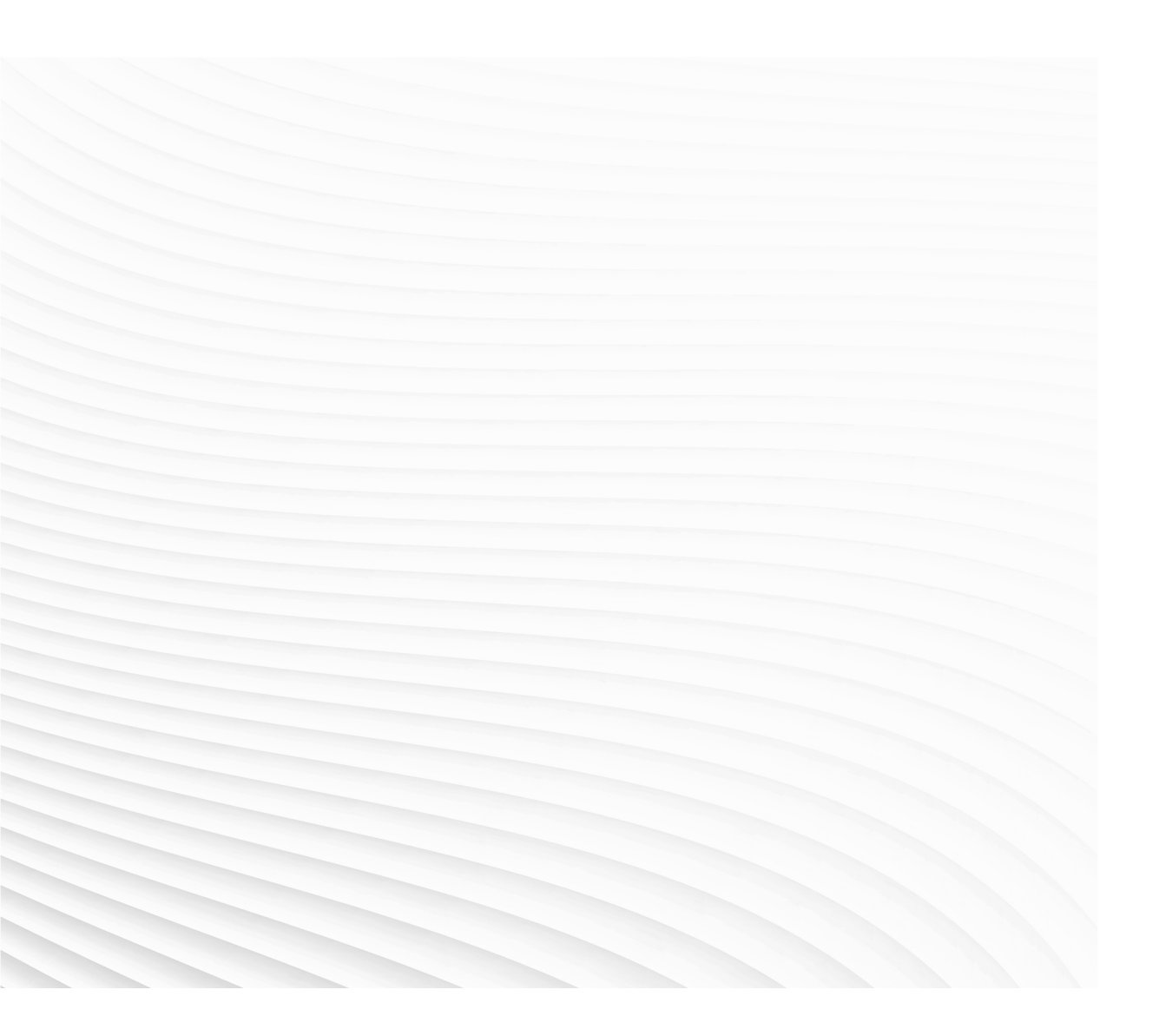

Trace back information: Workspace Robots and Applications version a56 (not checked in) Published 2019-11-15 at 05:15:13 Skribenta version 5.3.033

## Product Manual FlexGripper-Claw

Document ID: 4GAA40401009901-001 Revision: A

© Copyright 20132019 ABB. All rights reserved.

The information in this manual is subject to change without notice and should not be construed as a commitment by ABB. ABB assumes no responsibility for any errors that may appear in this manual.

Except as may be expressly stated anywhere in this manual, nothing herein shall be construed as any kind of guarantee or warranty by ABB for losses, damages to persons or property, fitness for a specific purpose or the like.

In no event shall ABB be liable for incidental or consequential damages arising from use of this manual and products described herein.

This manual and parts thereof must not be reproduced or copied without ABB's written permission.

Additional copies of this manual may be obtained from ABB.

The original language for this publication is English. Any other languages that are supplied have been translated from English.

Original instructions.

© Copyright 20132019 ABB. All rights reserved. Robotics and Motion Robotics ABB Pte. Ltd. 2 Ayer Rajah Crescent Singapore 139935

# **Table of contents**

|          | Over | Overview of this manual                                                      |    |  |  |
|----------|------|------------------------------------------------------------------------------|----|--|--|
| 1 Safety |      |                                                                              |    |  |  |
|          | 1.1  | Introduction                                                                 | 9  |  |  |
|          | 1.2  | General safety information                                                   | 10 |  |  |
|          |      | 1.2.1 Safety in the robot                                                    | 10 |  |  |
|          |      | 1.2.2 Safety risks                                                           | 12 |  |  |
|          |      | 1.2.2.1 Safety risks during installation and service work on the FlexGripper | 12 |  |  |
|          |      | 1.2.2.2 Safety risks related to tools/workpieces                             | 13 |  |  |
|          |      | 1.2.2.3 Safety risks related to high speed                                   | 14 |  |  |
|          |      | 1.2.2.4 Safety risks during operational disturbances                         | 15 |  |  |
|          |      | 1.2.2.5 Bisks associated with live electric parts                            | 16 |  |  |
|          |      | 1.2.3 Safety actions                                                         | 18 |  |  |
|          |      | 1.2.3.1 Safety fence dimensions                                              | 18 |  |  |
|          |      | 1.2.3.2 Fire extinguishing                                                   | 19 |  |  |
|          |      | 1.2.3.3 Enabling device and hold-to-run functionality                        | 20 |  |  |
|          | 13   | Safety related instructions                                                  | 21 |  |  |
|          | 1.0  | 1.3.1 Safety signals in the manual                                           | 21 |  |  |
|          |      | 1.3.2 Safety symbols on the FlexGripper labels                               | 23 |  |  |
|          |      | 1.3.3 Safety quidelines                                                      | 24 |  |  |
|          |      | nois carety galacimot minimum management                                     |    |  |  |
| 2        | Flex | Gripper-Claw                                                                 | 25 |  |  |
|          | 2.1  | Specification                                                                | 25 |  |  |
|          | 2.2  | Mechanical structure & working principle                                     | 30 |  |  |
|          |      | 2.2.1 General                                                                | 30 |  |  |
|          |      | 2.2.2 Claw unit                                                              | 32 |  |  |
|          |      | 2.2.3 Push plate unit                                                        | 33 |  |  |
|          | 2.3  | Installation and Commissioning                                               | 35 |  |  |
|          |      | 2.3.1 Overview                                                               | 35 |  |  |
|          |      | 2.3.2 Unpacking                                                              | 36 |  |  |
|          |      | 2.3.3 Adjustment                                                             | 38 |  |  |
|          |      | 2.3.4 Mounting the new gripper                                               | 39 |  |  |
|          |      | 2.3.5 Commissioning                                                          | 42 |  |  |
|          | 2.4  | Maintenance                                                                  | 48 |  |  |
|          |      | 2.4.1 General                                                                | 48 |  |  |
|          |      | 2.4.2 Regular Inspection of new gripper                                      | 49 |  |  |
|          |      | 2.4.3 Regular replacement                                                    | 50 |  |  |
|          |      | 2.4.4 Regular adjustment                                                     | 51 |  |  |
|          | 2.5  | Repair                                                                       | 53 |  |  |
|          |      | 2.5.1 Instruction                                                            | 53 |  |  |
|          |      | 2.5.2 Pneumatic cylinder                                                     | 54 |  |  |
|          |      | 2.5.2.1 Replacing the cylinder of the claw                                   | 54 |  |  |
|          |      | 2.5.2.2 Replacing the cylinder of the top press plate                        | 57 |  |  |
|          |      | 2.5.2.3 Replacing the cylinder of push plates                                | 60 |  |  |
|          |      | 2.5.3 Magnetic proximity switch                                              | 62 |  |  |
|          |      | 2.5.4 Solenoid valve                                                         | 66 |  |  |
|          |      | 2.5.5 Dress cable                                                            | 68 |  |  |
|          | 2.6  | Trouble shooting                                                             | 70 |  |  |
|          |      | 2.6.1 Start-up failures                                                      | 70 |  |  |
|          |      | 2.6.2 Gripper not responding                                                 | 71 |  |  |
|          |      | 2.6.3 Wrong movement                                                         | 72 |  |  |
|          |      | 2.6.4 Low performance                                                        | 73 |  |  |
|          |      | 2.6.5 Problem jogging the gripper                                            | 74 |  |  |
|          |      | 2.6.6 Mechanical noise and vibration                                         | 75 |  |  |
|          |      | 2.6.7 Workpiece drop down                                                    | 76 |  |  |
|          |      | 2.6.8 No Input signal detected                                               | 77 |  |  |

|     |      | 2.6.9 Package displacement                              | 78  |
|-----|------|---------------------------------------------------------|-----|
|     | 2.7  | Decommissioning                                         | 79  |
|     |      | 2.7.1 Introduction                                      | 79  |
|     |      | 2.7.2 Environmental information                         | 80  |
|     |      | 2.7.3 Environmental information                         | 81  |
|     | 2.8  | Spare parts                                             | 82  |
|     | 2.9  | Circuit diagram                                         | 84  |
| 3   | Flex | Gripper UI                                              | 85  |
|     | 3.1  | Software installation                                   | 85  |
|     |      | 3.1.1 Installing FlexGripper UI Flexpendant application | 85  |
|     |      | 3.1.2 I/O signal configuration                          | 88  |
|     |      | 3.1.3 Back-up and Reset System                          | 89  |
|     | 3.2  | Operation                                               | 91  |
|     |      | 3.2.1 FlexGripper UI main interface                     | 91  |
|     |      | 3.2.2 Tool handle                                       | 92  |
|     |      | 3.2.2.1 FlexGripper Claw function test                  | 92  |
|     |      | 3.2.2.2 TCP edit                                        | 95  |
|     |      | 3.2.3 Tune                                              | 100 |
|     |      | 3.2.3.1 Position Tune                                   | 100 |
|     |      | 3.2.3.2 Work object tune                                | 102 |
|     |      | 3.2.3.3 Test run                                        | 103 |
|     |      | 3.2.4 Production                                        | 104 |
|     |      | 3.2.4.1 Production monitor                              | 104 |
|     |      | 3.2.4.2 Setup                                           | 105 |
|     | 3.3  | Trouble shooting                                        | 108 |
| Inc | lex  |                                                         | 113 |

## **Overview of this manual**

#### About this manual

This manual provides instructions for the FlexGripper-Claw. Each chapter concerning the FlexGripper-Claw contains information on:

- mechanical structure & working principle
- mechanical /electrical installation
- maintenance
- repair
- trouble shooting
- spare parts

Read through this document carefully, especially the sections about safety, before you start to unpack, install and use the FlexGripper-Claw.

#### Usage

This manual should be used during:

- installation
- · operation
- maintenance work
- repair work

#### Who should read this manual?

This manual is intended for:

- operators
- installation personnel
- repair and maintenance personnel

#### Prerequisites

The reader should be:

- · familiar with industrial robots and the relevant terminology
- familiar with the equipment
- · skilled in mechanical & electrical installation/maintenance/repairs

#### **Organization of chapters**

The manual is organized in to the following chapters:

| Chapter | Contents         |
|---------|------------------|
|         | Safety           |
|         | FlexGripper-Claw |
|         | FlexGripper UI   |

## Overview of this manual

#### Continued

#### References

| Reference                | Document ID    |
|--------------------------|----------------|
| Product manual - IRB 660 | 3HAC025755-001 |
| Product manual - IRB 460 | 3HAC039611-001 |
| Product manual - IRC5    | 3HAC021313-001 |

#### Revision

| Revi-<br>sion | Description                                                                                                    |
|---------------|----------------------------------------------------------------------------------------------------|
| -             | First edition                                                                                                    |
| A             | Restart information is updated to the latest restart mode, such as replacing <b>I-start</b> with <b>Reset System</b> . |

## 1 Safety

## 1.1 Introduction

#### Overview

The safety information in this manual is divided into two categories:

- General safety aspects, important to attend to before performing any service work on the FlexGripper. These are applicable for all service work and are found in *General safety information on page 10*.
- Specific safety information, pointed out in the procedure when the danger is imminent. How to avoid and eliminate the danger is either detailed directly in the procedure, or further detailed in separate instructions, found in *Safety related instructions on page 21*.

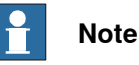

This manual includes only the safety information related to this product.

The FlexGripper can be used together with IRB 660 or IRB 460. See the robot and IRC5 controller manuals for more details on safety.

Before beginning work with the robot, make sure you are familiar with the safety regulations described in the manual *Operating manual - General safety information*.

1.2.1 Safety in the robot

## 1.2 General safety information

### 1.2.1 Safety in the robot

#### Validity and responsibility

The information does not cover how to design, install and operate a complete system, nor does it cover all peripheral equipment that can influence the safety of the entire system. To protect personnel, the complete system must be designed and installed in accordance with the safety requirements set forth in the standards and regulations of the country where the robot is installed.

The users of ABB industrial robots are responsible for ensuring that the applicable safety laws and regulations in the country concerned are observed and that the safety devices necessary to protect people working with the robot system are designed and installed correctly. Personnel working with robot must be familiar with the operation and handling of the industrial robot as described in the applicable documents, for example:

- Operating manual IRC5 with FlexPendant
- Operating manual General safety information <sup>1</sup>
- Product manual
- I This manual contains all safety instructions from the product manuals for the robots and the controllers.

The robot system shall be designed and constructed in such a way as to allow safe access to all areas where intervention is necessary during operation, adjustment, and maintenance.

Where it is necessary to perform tasks within the safeguarded space there shall be safe and adequate access to the task locations.

Users shall not be exposed to hazards, including slipping, tripping, and falling hazards.

#### Connection of external safety devices

Apart from the built-in safety functions, the robot is also supplied with an interface for the connection of external safety devices. An external safety function can interact with other machines and peripheral equipment via this interface. This means that control signals can act on safety signals received from the peripheral equipment as well as from the robot.

#### Limitation of liability

Any information given in this manual regarding safety must not be construed as a warranty by ABB that the industrial robot will not cause injury or damage even if all safety instructions are complied with.

#### **Related information**

| Type of information            | Detailed in document         | Section                        |
|--------------------------------|------------------------------|--------------------------------|
| Installation of safety devices | Product manual for the robot | Installation and commissioning |

#### Continues on next page

1.2.1 Safety in the robot Continued

| Type of information                                                         | Detailed in document                                    | Section                        |  |
|-----------------------------------------------------------------------------|---------------------------------------------------------|--------------------------------|--|
| Changing operating modes                                                    | Operating manual - IRC5 with FlexPend-<br>ant           | Operating modes                |  |
| Restricting the working space                                               | Product manual for the robot                            | Installation and commissioning |  |
| Load limits for tools and workpieces                                        | Product specification for the robot                     | Load diagrams                  |  |
| Configuration of safety mod-<br>ule (requires Functional safety<br>options) | Application manual - Functional safety<br>and SafeMove2 |                                |  |

1.2.2.1 Safety risks during installation and service work on the FlexGripper

## 1.2.2 Safety risks

## 1.2.2.1 Safety risks during installation and service work on the FlexGripper

| Overview                                                                                                    |                                                                                                    |  |
|----------------------------------------------------------------------------------------------------|----------------------------------------------------------------------------------------------------|--|
| This section includes information on general safety risks to be considered w performing installation and service work on the FlexGripper. |                                                                                                    |  |
| General risks durin                                                                                                    | g installation and service                                                                                                    |  |
|                                                                                                    | <ul> <li>The instructions in the Product manual in the section <i>Installation and</i><br/><i>Commissioning on page 35</i> must always be followed.</li> </ul>                    |  |
|                                                                                                    | <ul> <li>Emergency stop buttons must be positioned in easily accessible places so<br/>that the manipulator can be stopped quickly.</li> </ul>                                     |  |
|                                                                                                    | <ul> <li>Those in charge of operations must make sure that safety instructions are<br/>available for the installation in question.</li> </ul>                                     |  |
|                                                                                                    | <ul> <li>Those who install the FlexGripper must have the appropriate training for the<br/>manipulator system in question and in any safety matters associated with it.</li> </ul> |  |
|                                                                                                    |                                                                                                    |  |

Nation/region specific regulations

To prevent injuries and damage during the installation of the manipulator system, the regulations applicable in the country concerned and the instructions of ABB manipulatorics must be complied with.

## 1.2.2.2 Safety risks related to tools/workpieces

| Safe handling |                                                                                                    |
|---------------|----------------------------------------------------------------------------------------------------|
|               | It must be possible to safely turn off tools, such as milling cutters. Make sure that guards remain closed until the cutters stop rotating. It should be possible to release parts manually (valves). |
| Safe design   |                                                                                                    |
|               | FlexGrippers are designed so that they retain workpieces in the event of a power                                                                                                    |
|               | failure or a disturbance to the controller.                                                                                                    |

1.2.2.3 Safety risks related to high speed

## 1.2.2.3 Safety risks related to high speed

# 

Particular care must be taken with the FlexGripper-Claw.

Risk of gripped workpiece uncontrolled gravity drop during high speed movement.

## 1.2.2.4 Safety risks during operational disturbances

| General             |                                                                                                    |  |
|---------------------|----------------------------------------------------------------------------------------------------|--|
|                     | <ul> <li>The industrial robot is a flexible tool that can be used in many different<br/>industrial applications.</li> </ul>   |  |
|                     | <ul> <li>All work must be carried out professionally and in accordance with the<br/>applicable safety regulations.</li> </ul> |  |
|                     | Care must be taken at all times.                                                                                              |  |
| Qualified personnel |                                                                                                    |  |
|                     | Corrective maintenance must only be carried out by qualified personnel who are                                                |  |
|                     | familiar with the entire installation as well as the special risks associated with its different parts.                       |  |
| Extraordinary risks |                                                                                                    |  |
|                     | If the working process is interrupted, extra care must be taken due to risks other                                            |  |
|                     | than those associated with regular operation. Such an interruption may have to be rectified manually.                         |  |

1.2.2.5 Risks associated with live electric parts

## 1.2.2.5 Risks associated with live electric parts

#### Voltage related risks, general

Work on the electrical equipment of the manipulator must be performed by a qualified electrician in accordance with electrical regulations.

- Although troubleshooting may, on occasion, need to be carried out while the power supply is turned on, the robot must be turned off (by setting the mains switch to OFF) when repairing faults, disconnecting electric leads and disconnecting or connecting units.
- The mains supply to the robot must be connected in such a way that it can be turned off from outside the robot's working space.
- Make sure that one else can turn on the power to the controller and manipulator while you are working with the system. A good method is to always lock the main switch on the controller cabinet with a safety lock.

The necessary protection for the electrical equipment and manipulator system during construction, commissioning, and maintenance is guaranteed if the valid regulations are followed.

All work must be performed:

- by qualified personnel
- on machine/manipulator system in deadlock
- in an isolated state, disconnected from power supply, and protected against reconnection

#### Voltage related risks, IRC5 controller

A danger of high voltage is associated with, for example, the following parts:

- Be aware of stored electrical energy (DC link, Ultracapacitor bank unit) in the controller.
- Units such as I/O modules, can be supplied with power from an external source.
- The mains supply/mains switch
- The transformers
- The power unit
- The control power supply (230 VAC)
- The rectifier unit (262/400-480 VAC and 400/700 VDC. Note: Capacitors!)
- The drive unit (400/700 VDC)
- The drive system power supply (230 VAC)
- The service outlets (115/230 VAC)
- The customer power supply (230 VAC)
- The power supply unit for additional tools, or special power supply units for the machining process.
- The external voltage connected to the controller remains live even when the robot is disconnected from the mains.
- Additional connections.

#### 1.2.2.5 Risks associated with live electric parts Continued

#### Voltage related risks, manipulator

- A danger of high voltage is associated with the manipulator in:
  - The power supply for the motors (up to 800 VDC).
  - The user connections for tools or other parts of the installation (max. 230 VAC).

Voltage related risks, tools, material handling devices, etc.

Tools, material handling devices, etc., may be live even if the robot system is in the OFF position. Power supply cables which are in motion during the working process may be damaged. 1.2.3.1 Safety fence dimensions

## 1.2.3 Safety actions

## 1.2.3.1 Safety fence dimensions

| General      |                                                                                                    |
|--------------|----------------------------------------------------------------------------------------------------|
|              | Install a safety cell around the manipulator and the FlexGripper to ensure safe FlexGripper installation and operation.                                            |
| Dimensioning |                                                                                                    |
|              | Dimension the fence or enclosure to enable it to withstand the force created if the load being handled by the FlexGripper is dropped or released at maximum speed. |

1.2.3.2 Fire extinguishing

## 1.2.3.2 Fire extinguishing

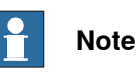

Use a CARBON DIOXIDE ( $CO_2$ ) extinguisher in the event of a fire in the manipulator or controller.

1.2.3.3 Enabling device and hold-to-run functionality

## 1.2.3.3 Enabling device and hold-to-run functionality

#### Three-position enabling device

The three-position enabling device is a manually operated, constant pressure push-button which, when continuously activated in one position only, allows potentially hazardous functions but does not initiate them. In any other position, hazardous functions are stopped safely.

The three-position enabling device is of a specific type where you must press the push-button only half-way to activate it. In the fully in and fully out positions, operating the robot is impossible.

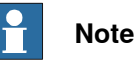

To ensure safe use of the teach pendant, the following must be implemented:

- The enabling device must never be rendered inoperational in any way.
- During programming and testing, the enabling device must be released as soon as there is no need for the robot to move.
- Anyone entering the working space of the robot must always hold the teach pendant. This is to prevent anyone else from taking control of the robot without his/her knowledge.

#### Hold-to-run function

The hold-to-run function allows movement when a button connected to the function is actuated manually and immediately stops any movement when released. The hold-to-run function can only be used in manual mode.

## 1.3 Safety related instructions

## 1.3.1 Safety signals in the manual

#### Introduction to safety signals

This section specifies all safety signals used in the user manuals. Each signal consists of:

- A caption specifying the danger level (DANGER, WARNING, or CAUTION) and the type of danger.
- A brief description of what will happen if the the danger is not eliminated.
- Instruction about how to eliminate danger to simplify doing the work.

#### **Danger levels**

The table below defines the captions specifying the danger levels used throughout this manual.

| Symbol | Designation                      | Significance                                                                                                    |
|--------|----------------------------------|----------------------------------------------------------------------------------------------------|
|        | DANGER                           | Warns that an accident <i>will</i> occur if the instructions<br>are not followed, resulting in a serious or fatal injury<br>and/or severe damage to the product. It applies to<br>warnings that apply to danger with, for example,<br>contact with high voltage electrical units, explosion<br>or fire risk, risk of poisonous gases, risk of crushing,<br>impact, fall from height, and so on.                                                                                                    |
|        | WARNING                          | Warns that an accident <i>may</i> occur if the instructions<br>are not followed that can lead to serious injury, pos-<br>sibly fatal, and/or great damage to the product. It<br>applies to warnings that apply to danger with, for<br>example, contact with high voltage electrical units,<br>explosion or fire risk, risk of poisonous gases, risk<br>of crushing, impact, fall from height, etc.                                                                                                    |
|        | ELECTRICAL<br>SHOCK              | Warns for electrical hazards which could result in severe personal injury or death.                                                                                                    |
| !      | CAUTION                          | Warns that an accident may occur if the instructions<br>are not followed that can result in injury and/or<br>damage to the product. It also applies to warnings<br>of risks that include burns, eye injury, skin injury,<br>hearing damage, crushing or slipping, tripping, im-<br>pact, fall from height, etc. Furthermore, it applies to<br>warnings that include function requirements when<br>fitting and removing equipment where there is a risk<br>of damaging the product or causing a breakdown. |
|        | ELECTROSTATIC<br>DISCHARGE (ESD) | Warns for electrostatic hazards which could result in severe damage to the product.                                                                                                    |

21

## 1 Safety

1.3.1 Safety signals in the manual *Continued* 

| Symbol | Designation | Significance                                                                               |
|--------|-------------|--------------------------------------------------------------------------------------------|
|        | NOTE        | Describes important facts and conditions.                                                  |
|        | TIP         | Describes where to find additional information or how to do an operation in an easier way. |

## **1.3.2 Safety symbols on the FlexGripper labels**

#### Introduction to labels

This section describes safety symbols used on labels (stickers) on the FlexGripper. Symbols are used in combinations on the labels, describing each specific warning. The descriptions in this section are generic, the labels can contain additional information such as values.

#### Types of labels

Both the manipulator and the FlexGripper are marked with several safety and information labels, containing important information about the product. The information is useful for all personnel handling the FlexGripper system, for example during installation, service, or operation. The safety labels are language independent, they only use graphics.

#### Symbols on safety labels

| Symbol       | Description                                |
|--------------|--------------------------------------------|
|              | Heat<br>Risk of heat that can cause burns. |
| Illinillantt | 1                                          |

1.3.3 Safety guidelines

## 1.3.3 Safety guidelines

#### Safety guidelines while working with FlexGripper

- See the IRB 660 or IRB 460 Product manual for information on safety.
- All persons working in the system must be sufficiently trained. Incorrect installation and/or use can cause injuries to persons and/or damage to equipment.
- Damaged or broken equipment can result in a risk to safety.
- Do not continue to work with the FlexGripper if you find any fault in any parts of it.
- Do not over power the pneumatic devices.
- Use pressure relief valves.
- · Repair any air leaks immediately.
- Wear safety glasses when working with pneumatic cylinders. Maintenance, assembling, adjustments and other works on the FlexGripper, such as: replacement of pneumatic cylinders, should only be implemented by skilled and qualified workers, when the FlexGripper is not under air-pressure.
- It should be possible to release parts by manual operation (valves).
- Do not touch the FlexGripper while it is connected to air pressure.
- While assembling, adjusting and working on the FlexGripper, it is mandatory to implement safety regulations so that no fingers or other body parts are in proximity to the moving parts of the FlexGripper. There is risk and danger of injury.
- Do not use temporary arrangements to make the FlexGripper work. This may lead to severe damage.
- Ensure all the bolts have been tightened before starting any operation after maintenance work.
- Ensure no foreign material is lying on the FlexGripper before starting any operation.
- During operation the FlexGripper must be protected by fixed or interlocking guards according to the safety laws and regulations in the country concerned.
- It should not be possible to reach any moving parts when the Flexgripper is operating and the safety guards are fenced and interlocked.

# 2 FlexGripper-Claw

## 2.1 Specification

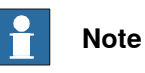

This section describes products the ABB FlexGripper-Claw can lift and the ABB FlexGripper-Claw specifications. Use this information to judge whether the ABB FlexGripper-Claw is suitable to the lift the product in question.

This FlexGripper-Claw handles soft bags which do not have a dense and a rigid structure.

#### Storage conditions

| Ambient temperature    | 0° C (32° F) - 55° C (131° F) |
|------------------------|-------------------------------|
| Relative humidity      | Maximum 90%                   |
| Explosive environments | Not permitted                 |

#### **Operating conditions**

| Ambient temperature    | 5° C (41° F) - 50° C (122° F) |
|------------------------|-------------------------------|
| Relative humidity      | Maximum 90%                   |
| Explosive environments | Not permitted                 |

#### FlexGripper-Claw weight

| FlexGripper variants | Weight                                              |
|----------------------|-----------------------------------------------------|
| FlexGripper-Claw     | 80 kg with side guide.<br>66 kg without side guide. |

25

## 2 FlexGripper-Claw

# 2.1 Specification *Continued*

#### **FlexGripper - Claw size**

Claws and push plates in the Claw gripper can be adjusted seperately. And the minimum and maximum working range of the push plates are limited by the working range of claws. Different status of the gripper have different sizes.

Size with claws in minimum working position and push plates in maximum working position

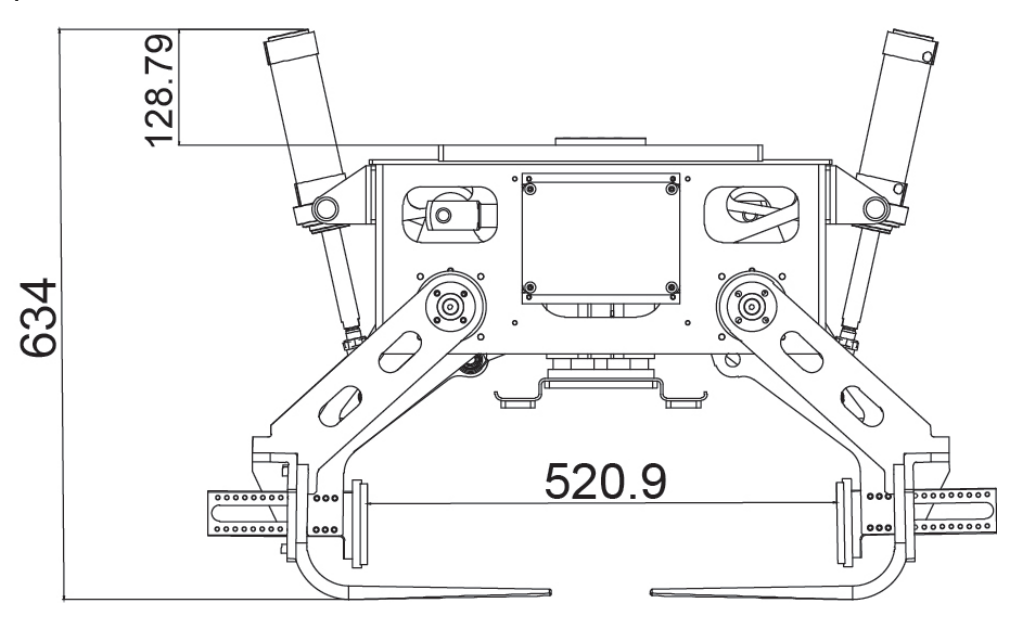

Size with claws in minimum working position and push plates in minimum working position

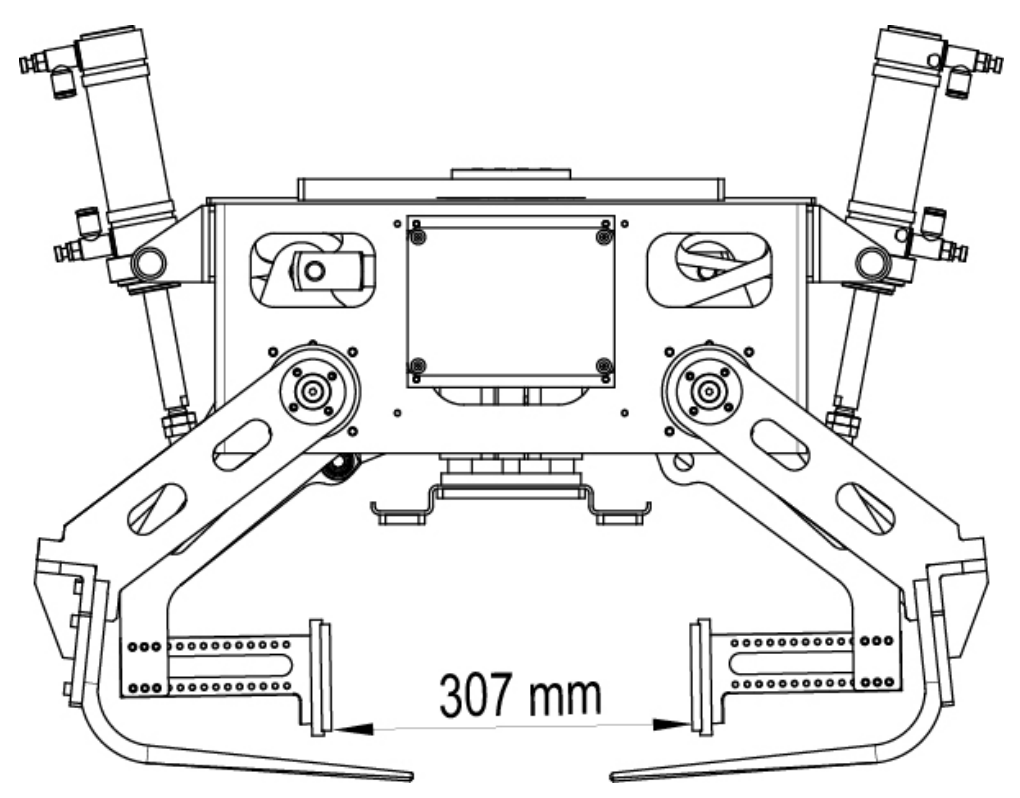

2.1 Specification Continued

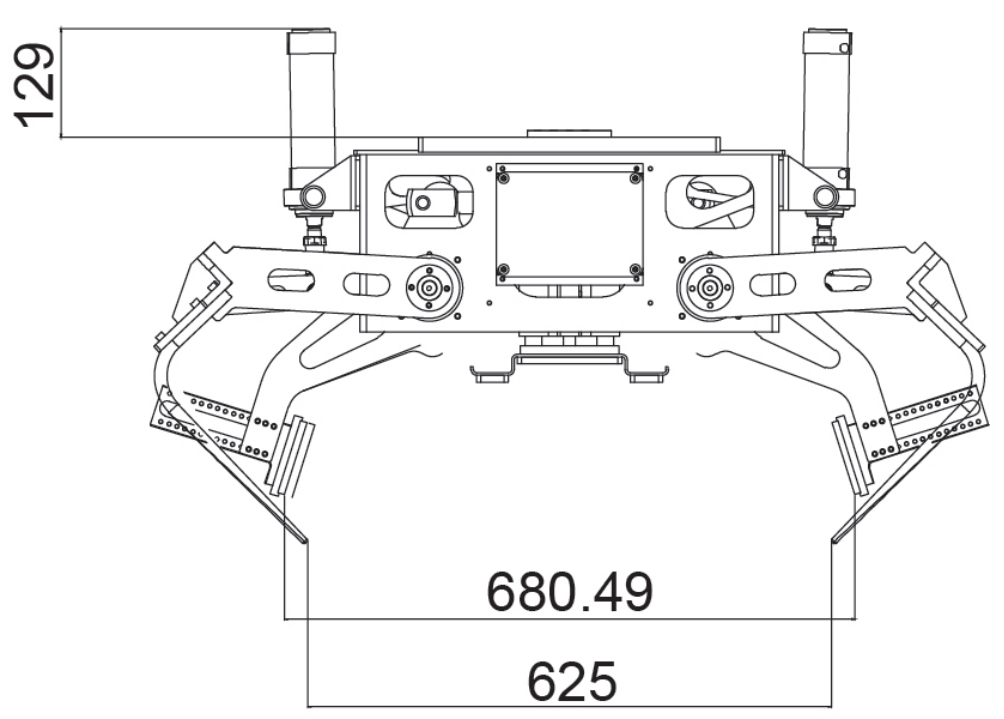

Size with claws in maximum working position and push plates in maximum working position

Size with claws in maximum working position and push plates in minimum working position

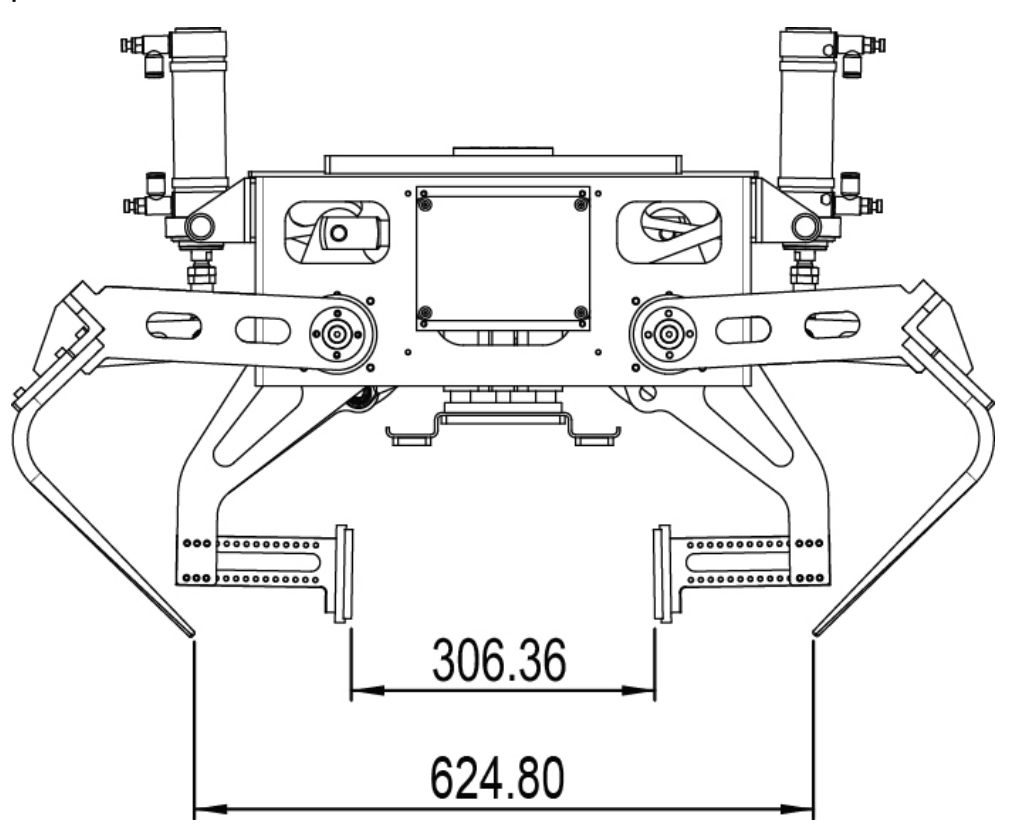

# 2.1 Specification *Continued*

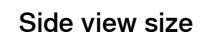

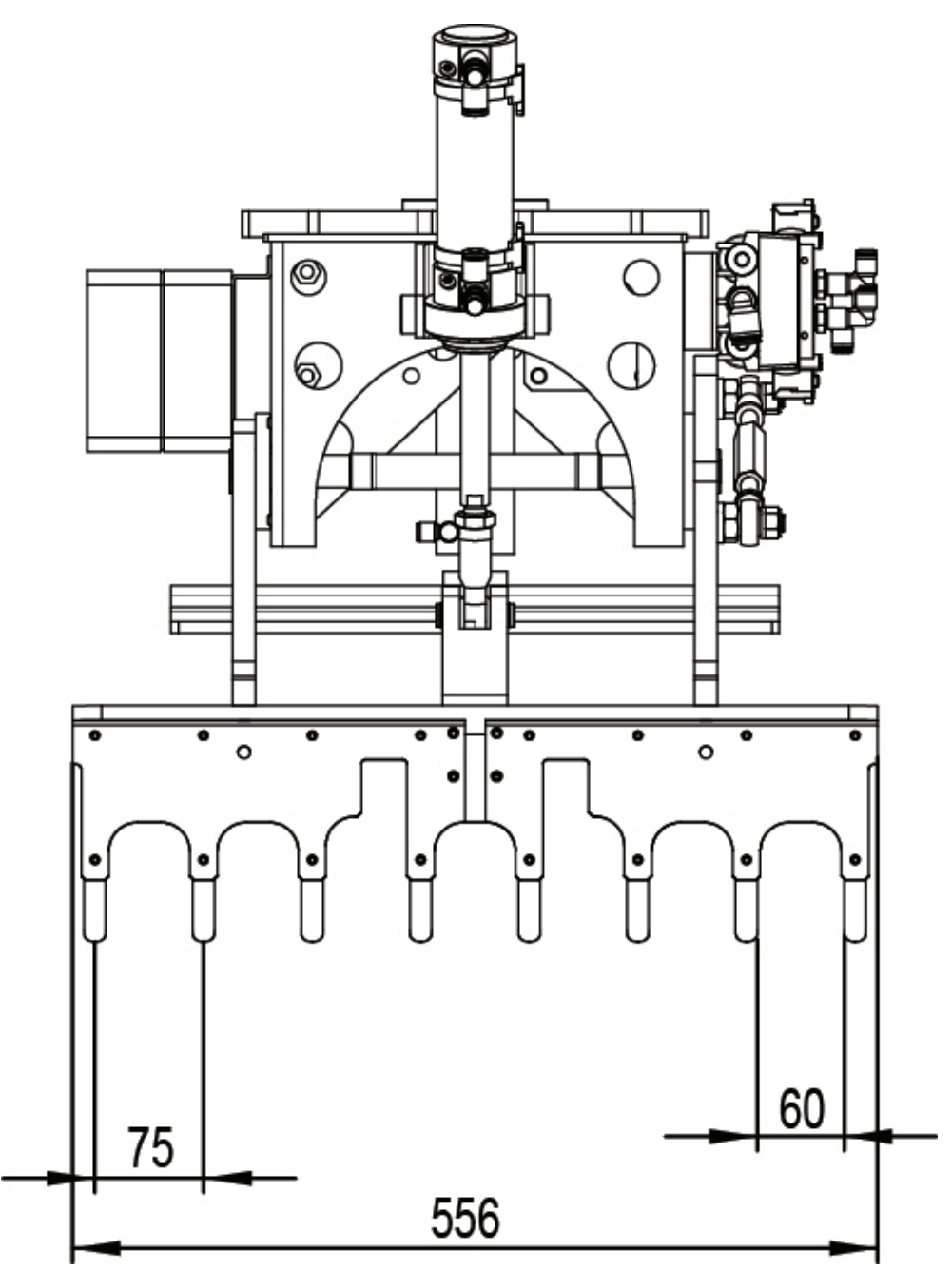

## Product specification

| Bag height  | Bag length   | Bag width    | Max. weight per lift | Handled  |
|-------------|--------------|--------------|----------------------|----------|
| range       | range        | range        |                      | products |
| 90 - 200 mm | 300 - 750 mm | 300 - 550 mm | 50 kg                | 1        |

2.1 Specification Continued

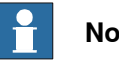

Note

Due to variations in size, weight, design, surface, rigidity, porosity and centre of gravity, please judge if your products can be lifted by ABB FlexGrippers according to the above FlexGripper parameters and product specifications.

### 2 FlexGripper-Claw

2.2.1 General

## 2.2 Mechanical structure & working principle

#### 2.2.1 General

#### Structure overview

The FlexGripper-Claw lifts products by inserting the claws below the bottom of the product. The press plates press the product on its upper surface to maintain the shape of the bag and to prevent it from slipping when the robot is moving with the FlexGripper. The FlexGripper-Claw has an additional push plate unit which helps in holding the product from its side faces. The push plate assembly is an optional feature which can be added if required.

The action of the press plates and two claws are separately controlled by pneumatic cylinders (operating at 4 - 6 bar).

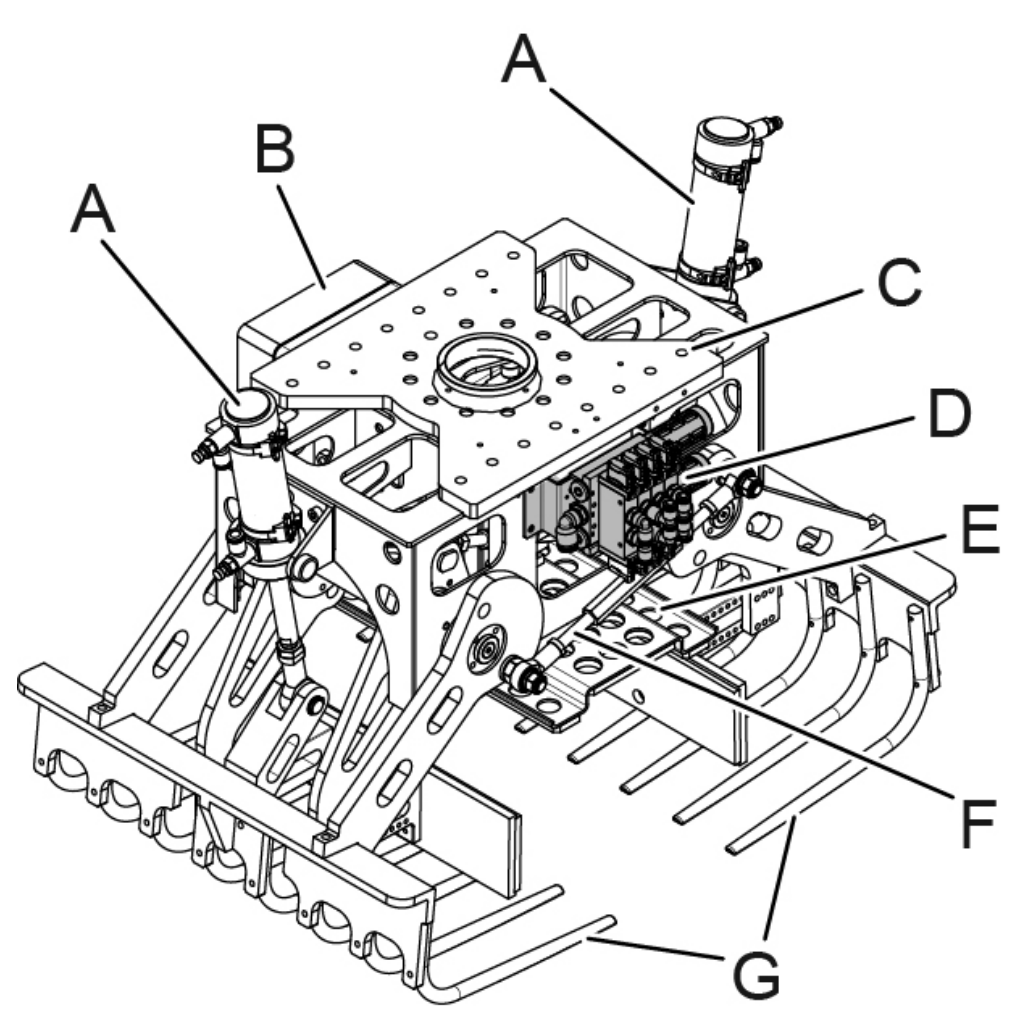

| Pos | Part               | Description                                                    |
|-----|--------------------|----------------------------------------------------------------|
| A   | Pneumatic cylinder | Adjusts the movement of the moving claws. The stroke is 100mm. |
| в   | Terminal box       | Signals connections for the FlexGripper.                       |
| С   | Flange             | Installs the FlexGripper to the robot wrist.                   |

Continues on next page

2.2.1 General Continued

| Pos | Part                                | Description                                                                                                    |
|-----|-------------------------------------|----------------------------------------------------------------------------------------------------|
| D   | Solenoid valve unit                 | Controls compressed air inlet and outlet of the pneumatic cylinders.                                                                                                  |
| E   | Top press plate bend<br>with rubber | Press the product on its upper surface to maintain the shape of the bag and to prevent it from slipping when the robot is moving with the Claw gripper. Stroke 125mm. |
| F   | Synchronization rod                 | Used to make the two claws synchronized reach the close position when the claw gripper is closed.                                                                     |
| G   | Claw unit                           | Grips the products and can be adjusted according to the products size.                                                                                                |

2.2.2 Claw unit

## 2.2.2 Claw unit

#### **Claw unit overview**

The claw unit is installed on the main frame. Opening and closing of the claw unit is controlled by two pneumatic cylinders. A synchronization rod is used to make the action of two claws synchronized when the gripper is closed.

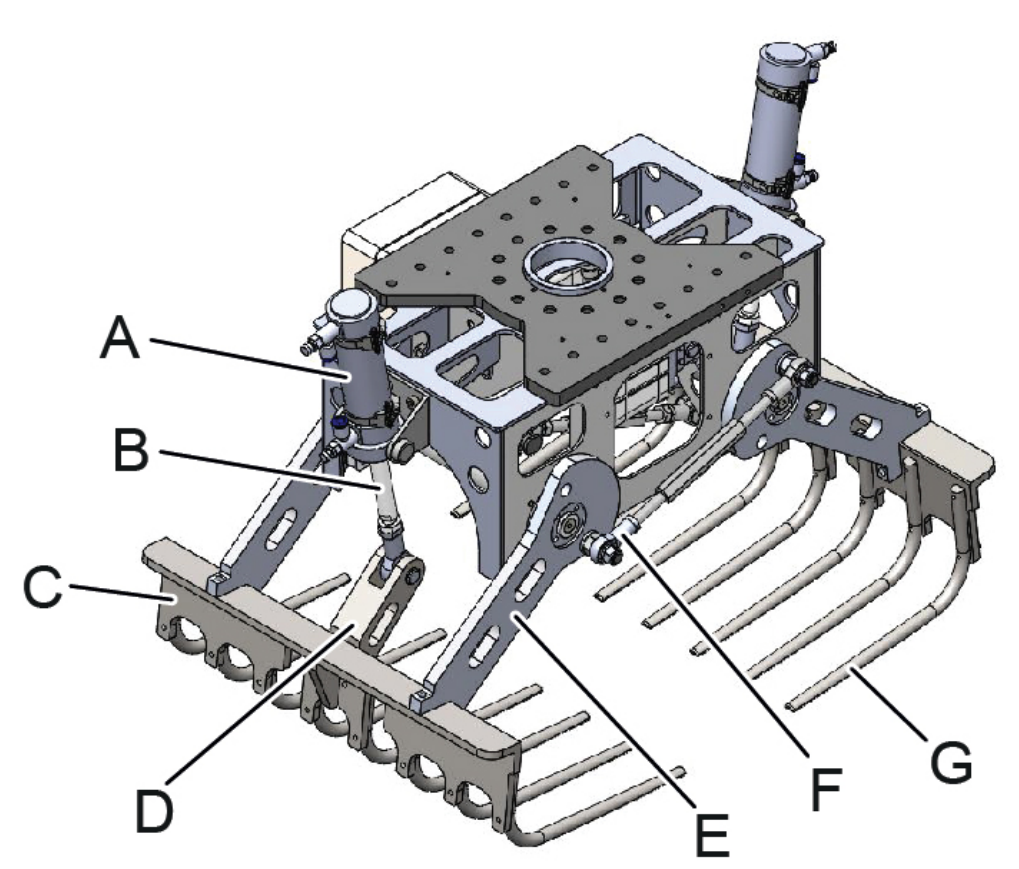

| Pos. | Part                | Description                                                                                       |
|------|---------------------|---------------------------------------------------------------------------------------------------|
| Α    | Pneumatic cylinder  | Used to push the baggage from the side faces.                                                     |
| в    | Spherical hinge     | Connect the cylinder rod with the bracket.                                                        |
| С    | Connect rod         | Connects the pneumatic cylinder and supports the claw arm.                                        |
| D    | Bracket             | Connect the pneumatic cylinder with the claw.                                                     |
| E    | Claw arm            | Connect the claw with the main frame.                                                             |
| F    | Synchronization rod | Used to make the two claws synchronized reach the close position when the claw gripper is closed. |
| G    | Claw                | Used to support the bag from the bottom. Eight fingers on each side. 75mm finger intervals.       |

2.2.3 Push plate unit

## 2.2.3 Push plate unit

#### Push plate unit overview

Except for the top press plate pressing on the package, the claw plate unit is used to push the package from two side faces to grasp the package and prevent the bag from slipping corresponding with the gripper. Two push plates are drove by two pneumatic cylinders mounted on the main frame. To ensure the synchronization of the two push plates, a synchronization bar is used. The stroke of the two pneumatic cylinders are 30mm.

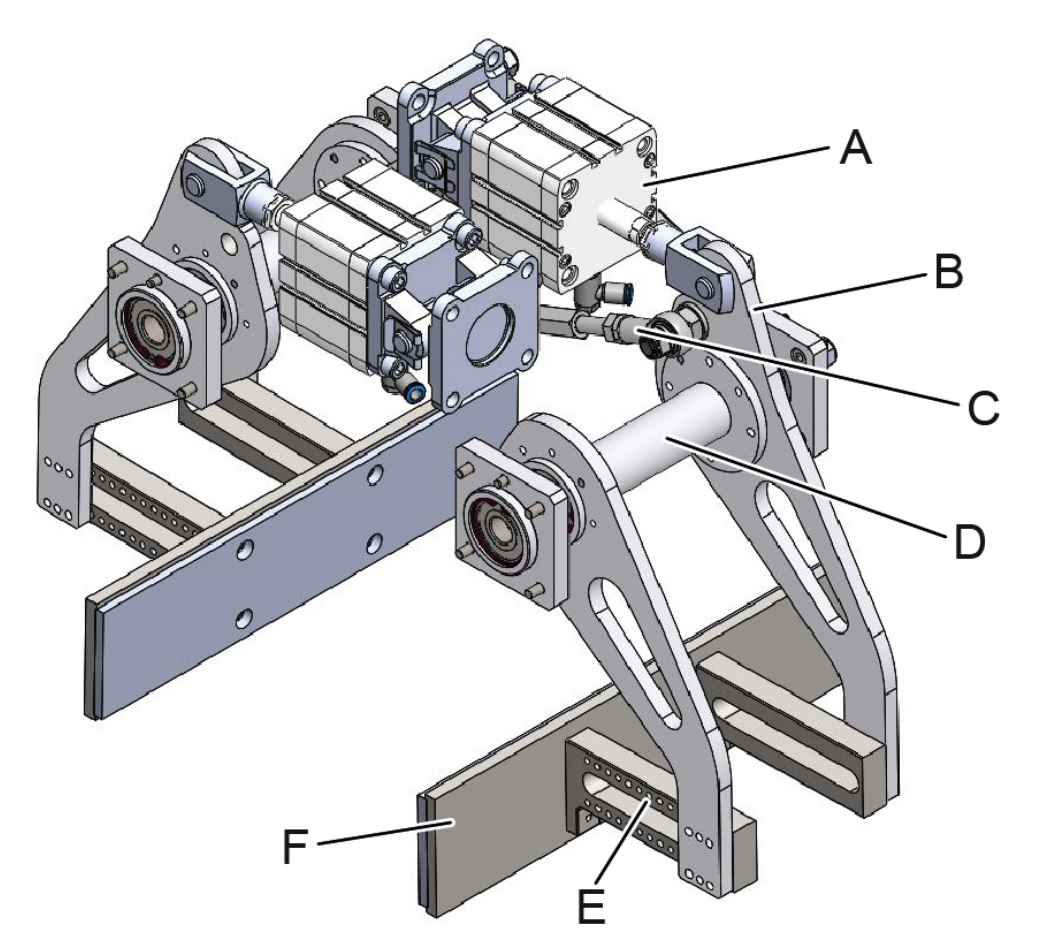

#### Figure 2.3 Push plate unit

| Pos. | Part                                | Description                                                                                             |
|------|-------------------------------------|----------------------------------------------------------------------------------------------------|
| Α    | Pneumatic cylinder                  | Push and draw back the two push plates.                                                                 |
| В    | Push plate arm with<br>copper sleve | Used to connect the output shaft of the pneumatic cylinder with the push plates of the claw.            |
| С    | Synchronizing rod                   | Used to make the two push plates synchronized reach the close position when the claw gripper is closed. |
| D    | Rotation tube                       | Synchronize the moments of the two independent plates connecting to one push plate.                     |
| E    | Adjusting screw holes               | Used to adjust the mounting location of the push plates.                                                |
| F    | Push plate                          | Push the package form the side face.                                                                    |

Continues on next page

2.2.3 Push plate unit *Continued* 

There are two lines of adjusting screw holes (Adjusting holes are arranged at the interval of 10mm.) on each claw arm to adjust the mounting location of the push plate assembly (See E in Figure 2.3). The maximum adjustment range for each side are 110 mm. The adjustment should be done symmetrically and the total adjustment range of the gripper is 220mm.

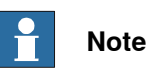

When opening the claw, the claws should first be opened and then the push plates. When close the claw, the push plate should first be closed and then the claw. The operation order of open/close the claw unit and the push plate unit should be observed or it may cause the damage of the gripper.

2.3.1 Overview

## 2.3 Installation and Commissioning

#### 2.3.1 Overview

#### Overview

This instruction is primarily intended for use when unpacking and installing the gripper for the first time. It also contains information useful during later installation of the FlexGripper.

The new gripper was packed by the standard of sea transportation, land transportation and air transportation on delivery.

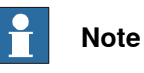

Lifting should be done by four people or by a crane.

Do not hold the solenoid valves, terminal box or connectors when lifting the gripper.

The gripper should be installed in an environment without electromagnetic disturbance to ensure the performance of the magnetic proximity switches.

#### 2.3.2 Unpacking

## 2.3.2 Unpacking

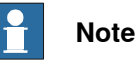

Only 24V power is used in new gripper.

Short circuit protection should be implemented by a fuse in the control cabinet by the customer.

#### Inspection

The new gripper is supplied in a wooden box. Be sure to stand the package with the upper face upwards. Open the package and check for any visible transport damage. If the new gripper is damaged, contact ABB.

#### **Packing list**

Check the following item list in the standard delivery package before proceeding with the installation of the new gripper.

| No. | Item                      | Description                                                                                                    |
|-----|---------------------------|----------------------------------------------------------------------------------------------------|
| Α   | Flange                    |                                                                                                    |
| В   | Screws                    | For IRB460: 6x M10 screws to install the flange to the robot wrist; 16x M6 screws to mount the flange to the new gripper.  |
|     |                           | For IRB660: 11x M12 screws to install the flange to the robot wrist; 16x M6 screws to mount the flange to the new gripper. |
| С   | Pre-assembled new gripper |                                                                                                    |
| D   | Cables                    | Compressed air hose (blue).                                                                                                |
|     |                           | Signal cable (Black).<br>For IRB 460: circular connector<br>For IRB 660: harting connector                                 |
|     |                           | Black corrugated pipe as cable protection                                                                                  |
| E   | Cable bracket             |                                                                                                    |

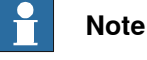

Before installing the new gripper, open the package and take out the flange. Keep the new gripper in the box for the convenience of later installation. If the new gripper is not to be installed immediately, it must be stored. For storage conditions see: *Storage conditions on page 25*.

#### Pre-requisites for mounting

The checklist below details items that should be observed before the installation of the new gripper.

- 1 Visually inspect the new gripper to make sure it is not damaged.
- 2 Make sure the expected operating environment of the new gripper conforms to the specifications described in *Operating conditions on page 25*.

| Continues on | next page |
|--------------|-----------|
|--------------|-----------|
2.3.2 Unpacking Continued

3 Make sure the area around the robot wrist has no particles that would impede the installation of the new gripper or be dangerous to the operator.

Please adjust the width between the two plates according to the size of the product to be gripped before mounting. For information on the adjustment, please see *Claw unit on page 32*.

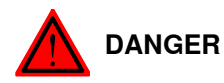

Before commencing any service work, be sure all the safety clauses have been strictly observed!

Make sure that the power is off before starting any work.

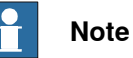

ABB recommend that air connected to the new gripper should be: 4-6 bar, filtered and non-lubricated.

### Recommended standard tightening torque

For the torque values needed during installation, please see the following table.

The table below specifies the recommended standard tightening torque for oil-lubricated allen head screws (recommended class 12.9).

| Dimension | Tightening torque (Nm) Class 12.9, oil-lubricated |
|-----------|---------------------------------------------------|
| M5        | 6                                                 |
| M6        | 10                                                |
| M8        | 24                                                |
| M10       | 47                                                |
| M12       | 82                                                |
| M16       | 200                                               |

2.3.3 Adjustment

## 2.3.3 Adjustment

### Width between support plates

When delivered, the width between the support plates is set wide enough to make mounting of the new gripper possible. If needed, please refer to the following instructions for how to adjust the width between the two plates according to the size of the product.

### **Adjustment instructions**

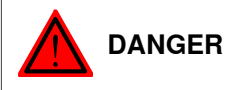

Turn off all electric power and pneumatic pressure supplies to the gripper!

| No | Action                                                                                                    | Info/Illustration |
|----|----------------------------------------------------------------------------------------------------|-------------------|
| 1  | Loosen the screws holding the push plate<br>assembly (see figure), the width between<br>the two plates can be adjusted to suit the<br>size of the product. |                   |
| 2  | Adjust the width between the plates and tighten the screw. Note and reference to the torque figures table.                                                 |                   |

2.3.4 Mounting the new gripper

## 2.3.4 Mounting the new gripper

# 

Before commencing any service work, be sure all the safety guidelines have been strictly observed!

Make sure that the power is switched off before starting any work.

### Mounting the new gripper on robot

| No | Action                                                                                                    | Info/Illustration |
|----|----------------------------------------------------------------------------------------------------|-------------------|
| 1  | Locate the wooden package so that it can<br>be reached by the robot. Jog the robot<br>wrist to the correct working height for the<br>operations to be carried out.                                                                                                    |                   |
| 2  | Insert the robot pin in the non threaded hole in the robot wrist.                                                                                                    | robot pin         |
| 3  | Mount the flange on the robot wrist using<br>the 6 supplied M10 screws and tighten to<br>47 Nm (or the 11x M12 screws tightened<br>to 80 Nm).<br>Note<br>The robot pin is inserted in to the non<br>threaded holes in the robot wrist and<br>flange to guarantee the orientation of the<br>new gripper. |                   |
| 4  | Jog the robot to find the location of the<br>new gripper. Set the robot wrist to a low<br>position (see Robot User's Guide).                                                                                                    |                   |
| 5  | Mount the flange to the new gripper frame<br>using the supplied 16×M6 bolts and tight-<br>en screws from above downward.<br>Note<br>Make sure the locking groove on the<br>flange engages with the frame of the new<br>gripper.                                                                         |                   |

# 2.3.4 Mounting the new gripper *Continued*

| No | Action                                                                                                    | Info/Illustration |
|----|----------------------------------------------------------------------------------------------------|-------------------|
| 6  | Attach the cable bracket on the flange and<br>the cable routing to the robot wrist.<br>Note<br>Pass the cables through the plastic corrug-<br>ated pipe which is used as the cable pro-<br>tection.                                      |                   |
| 7  | Connect the power and air cables to the manipulator wrist.                                                                                                    |                   |
| 8  | Connect the compressed air supply cable<br>to the valve unit and the power & signal<br>cable to the terminal box.                                                                                                    |                   |
| 9  | Jog the robot wrist to lift the new gripper<br>package, then pull down the wooden box<br>and separate it from the new gripper.                                                                                                    |                   |
| 10 | Set axis 4 to zero angle position. Manipu-<br>late the robot to check if axis 4 can rotate<br>to the position of angle 180 clockwise and<br>anti-clockwise without tensioning of the<br>cables and distortion of the corrugated<br>pipe. |                   |

2.3.4 Mounting the new gripper Continued

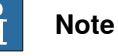

Make sure that the standard tool kit and attached screws, washers and dowels are used during the mounting.

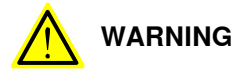

The air filter must be placed vertically upward to work properly or sealing rings in the solenoid valve unit and pneumatic cylinders would be damaged and result in air leakage and malfunction of the gripper.

### Buffer unit adjustment

For the air pressure of factory may be different, the buffer units of pneumatic cylinders must be adjusted based on field conditions of the users. Users should adjust the buffer unit until the noise and vibration of the gripper has been minimized.

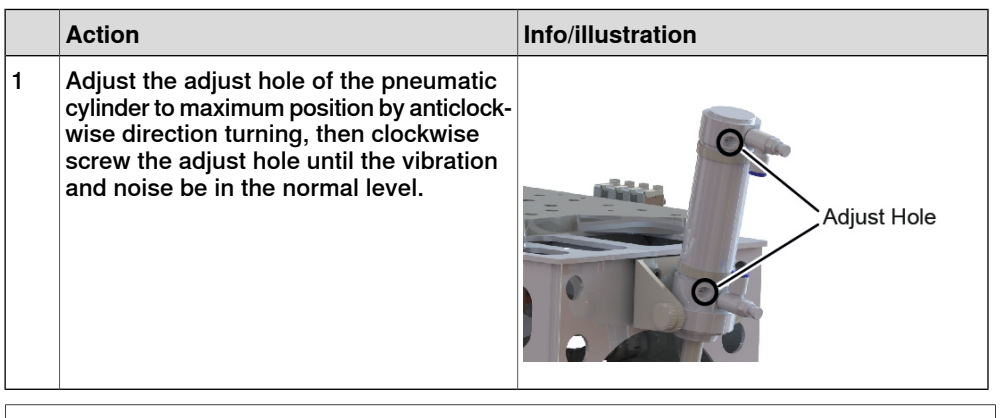

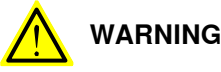

Adjusting the buffer unit of the pneumatic cylinder must be done by professionals. Improperly adjust the buffer unit may result the damage of the gripper.

### 2.3.5 Commissioning

## 2.3.5 Commissioning

## Note

ABB recommend that air connected to the new gripper should be: 4-6 bar, filtered (5 $\mu$ m), and non-lubricated.

After the electrical and pneumatic connection of the new gripper, test if the new gripper operates correctly.

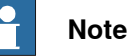

Only 24V power is used in the new gripper.

Short circuit protection should be implemented by a fuse in the control cabinet by the customer.

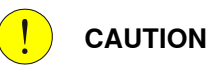

Hot parts may cause burns!

### Mechanical commissioning

Jog the robot to do the following actions: claw open, push plate open, push plate close, claw close, press plate down, press plate up and check that the new gripper operates correctly.

Pay attention to the following:

- The operation speed and smoothness. If the open and close time of the new gripper-Claw is more than 0.6 s, adjust the throttle valves of the pneumatic cylinders until the operation time is less than 0.6 s. The palletizing cycle time is affected by factors as layout, working path, air pressure and commissioning parameter setting etc..
- Check if the clawing force is suitable to handle the products. A filter-regulator series MC is used to adjust the compressed air pressure of the press plates. The clamping force standard should be the force that the product can be steadily gripped and lifted without falling down.
- · Check if any interference exists between cables or robot components.

### **Rapid routines**

| Routines            | Description                                                                                                    |
|---------------------|----------------------------------------------------------------------------------------------------|
| PFPSInitInterrupt() | This routine is called to initialize the interrupt program.<br>The signal 'DI10_02_ClawCylinder1_Closed' is monitored. |
| PFPS_MainEntry()    | This routine is the main entry of the 'Test run' process.<br>It can not be renamed, modified or deleted.               |
| PFPSClawCylinder()  | This routine is called when the claw is set to be open or close.                                                       |
| PFPSFixCylinder()   | This routine is called when the top press plates go up and down.                                                       |
| PFPSPushCylinder()  | This routine is called when the push plates push forward and backward.                                                 |

### 2.3.5 Commissioning Continued

| Routines            | Description                                                                                   |
|---------------------|-----------------------------------------------------------------------------------------------|
| PFPS_PickUpBox()    | This routine is called when the robot goes to pick up boxes.                                  |
| PFPS_PlaceDownBox() | This routine is called when the robot goes to place down boxes.                               |
| exePickPlace()      | This routine is called when the robot goes to pick up and place down boxes.                   |
|                     | The two routines 'PFPS_PickUpBox()' and 'PFPS_PlaceDown-Box()' are called during the process. |

## Note

The target points 'pHome', 'pPick' and its offsets must be defined and taught firstly.

# Note

The claw is open, when 'DO10\_02\_ClawCylinder1\_Close' is set to be '0' and 'DO10\_01\_ClawCylinder1\_Open' is set to be '1'. The claw is close, when 'DO10\_02\_ClawCylinder1\_Close' is set to be '1' and 'DO10\_01\_ClawCylinder1\_Open' is set to be '0'.

## PFPSClawCylinder()

PROC PFPSClawCylinder() IF Present (Open) THEN SetDO DO10\_02\_ClawCylinder1\_Close,0; SetDO DO10\_01\_ClawCylinder1\_Open,1; WaitDI DI10\_01\_ClawCylinder1\_Opened,1; ENDIF IF Present (Close) THEN SetDO DO10\_01\_ClawCylinder1\_Open,0; SetDO DO10\_02\_ClawCylinder1\_Close,1; WaitDI DI10\_02\_ClawCylinder1\_Closed,1; ENDIF ENDPROC

### PFPSFixCylinder

PROC PFPSFixCylinder IF Present (Up) THEN SetDO DO10\_06\_FixCylinder1\_Down, 0; SetDO DO10\_05\_FixCylinder1\_Up, 1; WaitDI DI10\_05\_FixCylinder1\_Up, 1; ENDIF IF Present (Down) THEN SetDO DO10\_05\_FixCylinder1\_Up, 0; SetDO DO10\_06\_FixCylinder1\_Down, 1;

2.3.5 Commissioning *Continued* 

WaitDI DI10\_06\_FixCylinder1\_Down, 1;

ENDIF

ENDPROC

# Note

The top press plate is up, when 'DO10\_06\_FixCylinder1\_Down' is set to be '0' and 'DO10\_05\_FixCylinder1\_Up' is set to be '1'. The top press plate is down, when 'DO10\_06\_FixCylinder1\_Down' is set to be '1' and 'DO10\_05\_FixCylinder1\_Up' is set to be '0'.

### PFPSPushCylinder

PROC PFPSPushCylinder IF Present (Open) THEN SetDO DO10\_08\_PushCylinder1\_Close, 0; SetDO DO10\_07\_PushCylinder1\_Open, 1; WaitDI DI10\_07\_PushCylinder1\_Open, 1; ENDIF IF Present (Close) THEN SetDO DO10\_07\_PushCylinder1\_Open, 0; SetDO DO10\_08\_PushCylinder1\_Close, 1; WaitDI DI10\_08\_PushCylinder1\_Close, 1; WaitDI DI10\_10\_PushCylinder1\_Close, 1; ENDIF ENDIF

### PFPS\_PickUpBox()

PROC PFPS\_PickUpBox()

MoveJ pHome, v100, fine, tPFPSClawGrip\WObj:=wobj0;

TPWrite " Robot move to pick postion! ";

MoveL Offs(pPick,-10,0,100), v100, z20, tPFPSClawGrip\WObj:=wobj0;

MoveL pPick, v100, fine, tPFPSClawGrip\WObj:=wobj0;

GripLoad PFPSLoadFull;

TPWrite " Robot start to pick up box! ";

PFPSClaWCylinder \Close;

IWatch itClaWMonitor1;

PFPSFixCylinder \Down;

WaitTime\InPos, 1;

bPartPicked:=TRUE;

WaitTime\InPos, 0.2;

TPWrite " Robot finish to pick up box! ";

MoveL Offs(pPick,0,0,50), v50, z10, tPFPSClawGrip\WObj:=wobj0;

2.3.5 Commissioning Continued

TPWrite " Robot move to home postion! ";

MoveJ pHome, v100, fine, tPFPSClawGrip\WObj:=wobj0; ENDPROC

### PFPS\_PlaceDownBox()

PROC PFPS\_PlaceDownBox()

TPWrite " Robot move to place postion! ";

MoveL Offs(pPlace,-10,0,100), v100, z20, tPFPSClawGrip\WObj:=wobj0;

MoveL pPlace, v100, fine, tPFPSClawGrip\WObj:=wobj0;

TPWrite " Robot start to place down box! ";

ISleep itClawMonitor1;

WaitTime\InPos, 0.5;

PFPSClawCylinder \Open;

TPWrite " Robot finish to place box! ";

GripLoad PFPSLoadEmpty;

WaitTime\InPos, 0.2;

TPWrite " Robot finish to place box! ";

MoveL Offs(pPlace,0,0,50), v100, z50, tPFPSClawGrip\WObj:=wobj0;

TPWrite " Robot move to home postion! ";

MoveJ pHome, v100, fine, tPFPSClawGrip\WObj:=wobj0;

ENDPROC

### **Reference Rapid codes**

The gripper function can be checked with using rapid codes. Modify the data in rapid codes as needed before using:

MODULE MainModule

CONST robtarget

pPick:=[[1509.83,-1023.10,949.73],[1.47514E-06,0.00818497,-0.999967,-1.02733E-06], [-1,0,-1,0],[9E+09,9E+09,9E+09,9E+09,9E+09]];

PERS tooldata

tPFPSClawGrip:=[TRUE,[[0,0,200],[1,0,0,0]],[60,[0,0,200],[1,0,0,0],0,0,8]];

PERS Loaddata

 $\label{eq:person} \mathsf{PFPSLoadFull}{:=} [50, [0, 0, -100], [0.502933, 0.508892, -0.496959, 0.491039], 2, 4, 8];$ 

PERS Loaddata PFPSLoadEmpty:=[0.001,[0,0,0.001],[1,0,0,0],0,0,0];

PERS num cycletime:=3.111;

PERS num pace:=0;

PROC main()

var clock MyClock;

MoveJ pPick, vmax, fine,tPFPSClawGrip\WObj:=wobj0;

 $ConfJ \ \ off;$ 

confl \off;

2.3.5 Commissioning *Continued* 

pace:=0; clkreset MyClock; clkstart MyClock; ! zone radius 400mm for i from 1 to 5 do PFPSClawCylinder \Close; PFPSFixCylinder \Down; GripLoad PFPSLoadFull; MoveC Offs(pPick,0,117,283),Offs(pPick,0,400,400),vmax,z200, tPFPSClawGrip\WObj:=wobj0; MoveL Offs(pPick,0,2000,400), vmax, z200, tPFPSClawGrip\WObj:=wobj0; MoveL Offs(pPick,0,2000,0), vmax, z200, tPFPSClawGrip\WObj:=wobj0; PFPSFixCylinder \Up; PFPSClawCylinder \Open; GripLoad PFPSLoadEmpty; !Gripper start to back! MoveL Offs(pPick,0,2000,400), vmax, z200, tPFPSClawGrip\WObj:=wobj0; MoveL Offs(pPick,0,400,400), vmax, z200, tPFPSClawGrip\WObj:=wobj0; MoveC Offs(pPick,0,117,283),pPick, vmax, fine, tPFPSClawGrip\WObj:=wobj0; endfor waituntil\inpos,true; clkStop MyClock; cycletime:=clkRead(MyClock)/5; pace:=3600/cycletime; **ENDPROC** PROC PFPSClawCylinder(\switch Open | switch Close) IF Present (Open) THEN SetDO DO10\_02\_ClawCylinder1\_Close,0; SetDO DO10\_01\_ClawCylinder1\_Open,1; WaitDI DI10\_01\_ClawCylinder1\_Opened,1; ENDIF IF Present (Close) THEN SetDO DO10\_01\_ClawCylinder1\_Open,0; SetDO DO10\_02\_ClawCylinder1\_Close,1; WaitDI DI10\_02\_ClawCylinder1\_Closed,1; WaitDI DI10\_04\_ClawCylinder2\_Closed,1; ENDIF **ENDPROC** PROC PFPSFixCylinder(\switch Up | switch Down)

2.3.5 Commissioning Continued

IF Present (Up) THEN SetDO DO10\_06\_FixCylinder1\_Down, 0; SetDO DO10\_05\_FixCylinder1\_Up, 1; WaitDI DI10\_05\_FixCylinder1\_Up, 1; ENDIF IF Present (Down) THEN SetDO DO10\_05\_FixCylinder1\_Up, 0; SetDO DO10\_06\_FixCylinder1\_Down, 1; !WaitDI DI10\_06\_FixCylinder1\_Down, 1; ENDIF ENDPROC ENDMODULE

### Software commissioning

For detailed software commissioning procedure, see New gripper function test .

### 2.4.1 General

## 2.4 Maintenance

### 2.4.1 General

### Overview

This chapter details all maintenance activities recommended for the new gripper. For the torque values needed during maintenance, please see *Recommended standard tightening torque on page 37*.

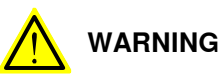

During maintenance, disconnect the mains voltage before any work is started. Even if the voltage is switched off there still remains a safety risk. Pneumatic and electric connections should be disconnected before performing any maintenance activity on the new gripper.

### Safety information

Before any service work is started, it is extremely important that all safety information is read and followed! There are general safety aspects that must be read through, as well as more specific safety information that describe danger and safety risks when performing the procedures. Read the chapter *Safety on page 9* before performing any service work.

2.4.2 Regular Inspection of new gripper

## 2.4.2 Regular Inspection of new gripper

### **General visual inspection**

Perform general visual system inspection regularly before starting an operation. Parts that need to be visually inspected regularly (less than a half year and so on) are:

| Туре                | Action                                                                                                    |
|---------------------|----------------------------------------------------------------------------------------------------|
| Fastener            | Check that the fastener is not lose.                                                                                       |
| Claw                | Check for any distortion of the fingers.                                                                                   |
| Cable protection    | Check the wear extent of the cable protection.                                                                             |
| Pneumatic accessory | Regularly check that the piston rods of the cylinders are free from dust particles and check that there is no air leakage. |
|                     | Ensure all the valve terminal connectors are tightened properly<br>and check that there is no air leakage                  |

### 2.4.3 Regular replacement

## 2.4.3 Regular replacement

### **Component replacement condition**

In any of the following situations, the corresponding component should be replaced:

- The copper sleeve in trunnions, push plate arms, claw cylinder brackets and claw arms are weary
- The claw unit/claw finger is distorted
- The corrugated pipe has worn out
- Pins in the gripper have worn out seriously
- · Any component that no longer functions correctly
- · Any component that has exceeded its lifetime

2.4.4 Regular adjustment

## 2.4.4 Regular adjustment

### **Claw parallelism**

Regularly check if the two claws are parallel with each other when they are closed and reach the bottom position. If not, adjust the claw unit until the two claws are parallel.

| No. | Procedure                                                                                               | Illustration   |
|-----|----------------------------------------------------------------------------------------------------|----------------|
| 1   | Jog the gripper to first close the push plates and then the claws.                                      |                |
| 2   | Unscrew the locking nut of the spherical hinge.                                                         | A: locking nut |
| 3   | Rotate the piston rod of the pneu-<br>matic cylinder using a spanner until<br>the claw become parallel. |                |

Product Manual - FlexGripper-Claw 4GAA40401009901-001 Revision: A

# 2.4.4 Regular adjustment *Continued*

| No. | Procedure              | Illustration |
|-----|------------------------|--------------|
| 4   | Screw the locking nut. |              |

### Push plates parallelism

Regularly check if the two push plates are vertically parallel with each other. If not, adjust the push plate unit until the two push plates are parallel.

| No. | Procedure                                                                                                    | Illustration |
|-----|----------------------------------------------------------------------------------------------------|--------------|
| 1   | Jog the gripper to first close the<br>push plates and then the claws.                                                                                                   |              |
|     | Dismantle the top press plate by<br>unscrew the mounting screws of<br>the top press plate.                                                                              |              |
| 2   | Unscrew the locking nut.                                                                                                    | Alocking nut |
| 3   | Rotate the piston rod of the pneu-<br>matic cylinder using a spanner until<br>the push plate become vertic-<br>al.Refer to <i>Claw parallelism on</i><br><i>page 51</i> |              |
| 4   | Screw the locking nut.                                                                                                    |              |

2.5.1 Instruction

## 2.5 Repair

## 2.5.1 Instruction

| Overview           |                                                                                  |
|--------------------|----------------------------------------------------------------------------------|
|                    | This chapter details all repair activities recommended for the gripper.          |
|                    |                                                                                  |
| Safety information |                                                                                  |
|                    | Before any service work is started, it is extremely important that all safety    |
|                    | information is read. There are general safety aspects that must be read through  |
|                    | information is read: There are general safety aspects that must be read through, |
|                    | as well as more specific safety information that describes the danger and safety |
|                    | risks when performing specific steps in a procedure. Make sure to read through   |
|                    | the chapter Safety on page 9 before commencing any service work.                 |
|                    |                                                                                  |
|                    | Note                                                                             |
|                    | Make sure that the gripper is disconnected from the mains power supply before    |
|                    | mane care mat me gripper le alecentesteu nom mo mano porter cuppi) selere        |

starting any repair work.

2.5.2.1 Replacing the cylinder of the claw

## 2.5.2 Pneumatic cylinder

## 2.5.2.1 Replacing the cylinder of the claw

Location of cylinder

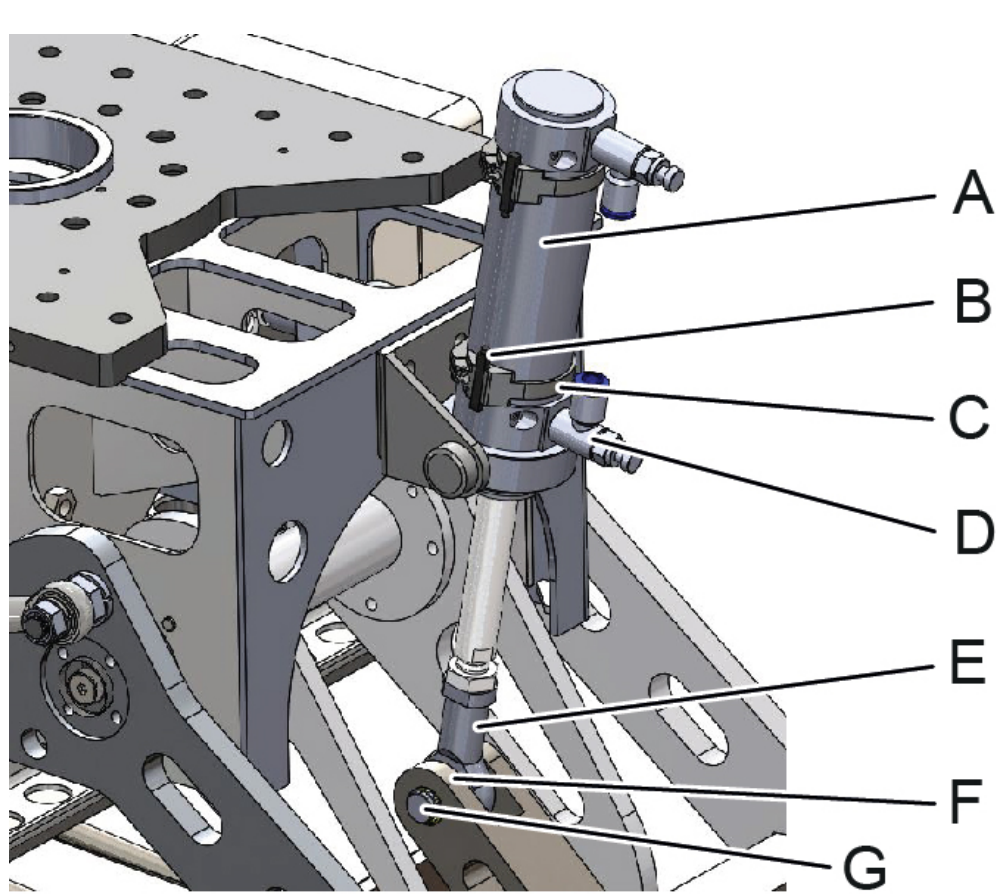

| Position | Part                      |
|----------|---------------------------|
| Α        | Pneumatic cylinder        |
| В        | Magnetic proximity switch |
| С        | Limit switch strap        |
| D        | Speed controller          |
| E        | Spherical hinge           |
| F        | Bracket                   |
| G        | Pin                       |

#### Procedure

Use this procedure to remove the cylinder.

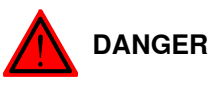

Turn off all electric power and pneumatic pressure supplies to the gripper!

2.5.2.1 Replacing the cylinder of the claw Continued

|   | Action                                                                                                    | Note                                  |
|---|----------------------------------------------------------------------------------------------------|---------------------------------------|
| 1 | Drain the air from the cylinder.                                                                                                    | Disconnect air cable on cylinder.     |
| 2 | Remove speed controller assemblies.                                                                                                   | Parts A: Quick exhaust valve assembly |
| 3 | Loosen the small bolt and pull out the<br>magnetic proximity switch from the limit<br>switch strap. Remove the limit switch<br>strap. | Parts: A: Small bolt                  |
| 4 | Remove the pin of the spherical hinge<br>from the bracket by removing the jump<br>rings on the pin.                                   | Parts: A: Spherical hinge             |

# 2.5.2.1 Replacing the cylinder of the claw *Continued*

| 5 Loosen bolt on the trunnion and remove the cylinder from the gripper with the spherical hinge connected. |     |
|----------------------------------------------------------------------------------------------------|-----|
| Parts: A: Bolt of trunnion                                                                                 | - A |
| 6 Loosen the locking nut and remove the spherical hinge.                                                   | - A |
|                                                                                                    |     |

2.5.2.2 Replacing the cylinder of the top press plate

## 2.5.2.2 Replacing the cylinder of the top press plate

### Cylinder Location

The cylinder of the top press plate is located as shown in the figure.

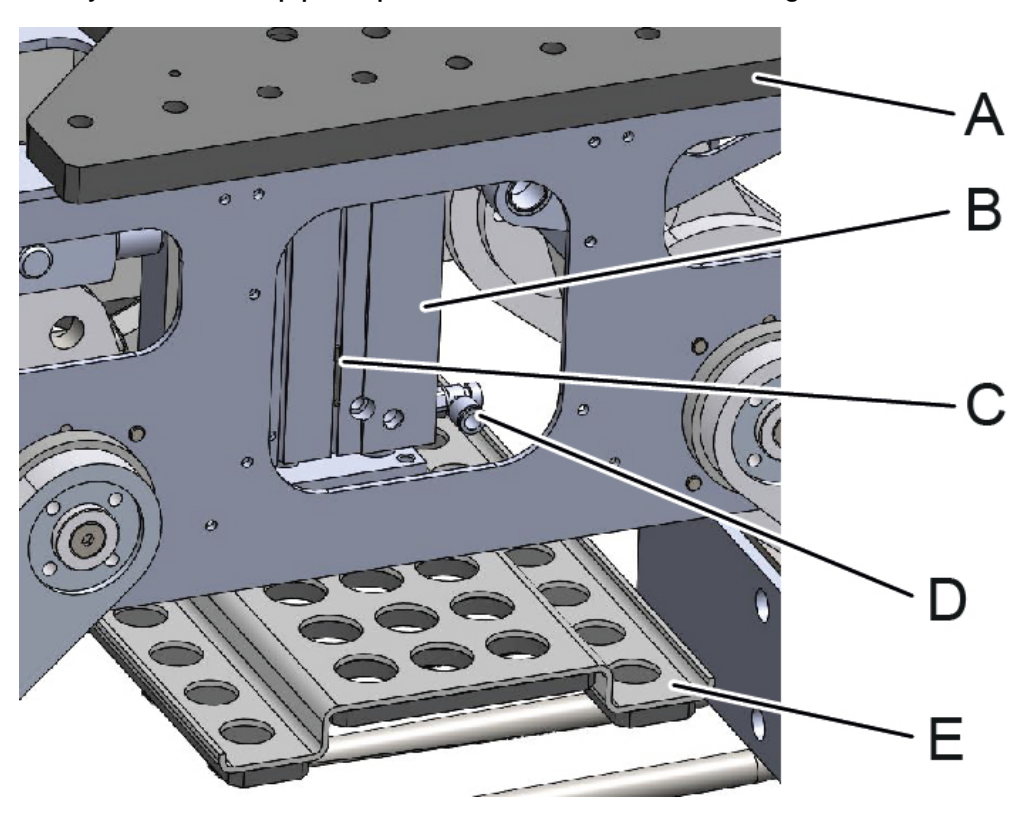

| Position | Part                            |
|----------|---------------------------------|
| Α        | Mounting flange of the gripper  |
| В        | Pneumatic cylinder              |
| С        | Magnetic proximity switch       |
| D        | Speed controller                |
| E        | Top push plate bend with rubber |

### Procedure

Use this procedure to remove the cylinder.

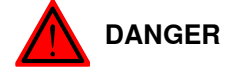

Turn off all electric power and pneumatic pressure supplies to the gripper!

|   | Action                           | Note                              |
|---|----------------------------------|-----------------------------------|
| 1 | Drain the air from the cylinder. | Disconnect air cable on cylinder. |

# 2.5.2.2 Replacing the cylinder of the top press plate *Continued*

|   | Action                                                                          | Note                                             |
|---|---------------------------------------------------------------------------------|--------------------------------------------------|
| 2 | Remove the speed controller for plastic tubes.                                  | Parts: A: Super rapid fittings for plastic tubes |
| 3 | Remove magnetic proximity switches by unscrew the smallscrews.                  | Parts: A: screw                                  |
| 4 | Remove the top push plate by loose the four mounting screwoftheplate.           | Parts: A: mounting screw                         |
| 5 | Remove the mounting flange of the<br>gripper by unscrew the mounting<br>screws. | A<br>A<br>A: mounting screws                     |

2.5.2.2 Replacing the cylinder of the top press plate *Continued* 

|   | Action                                                                                         | Note                                            |
|---|------------------------------------------------------------------------------------------------|-------------------------------------------------|
| 6 | remove the mounting screw of the<br>pneumatic cylinder by unscrew the four<br>mounting screws. | A<br>A:mounting screw of the pneumatic cylinder |
| 7 | Remove the pneumatic cylinder.                                                                 |                                                 |

2.5.2.3 Replacing the cylinder of push plates

## 2.5.2.3 Replacing the cylinder of push plates

### **Cylinder location**

The cylinder of push plates are located as shown in the figure.

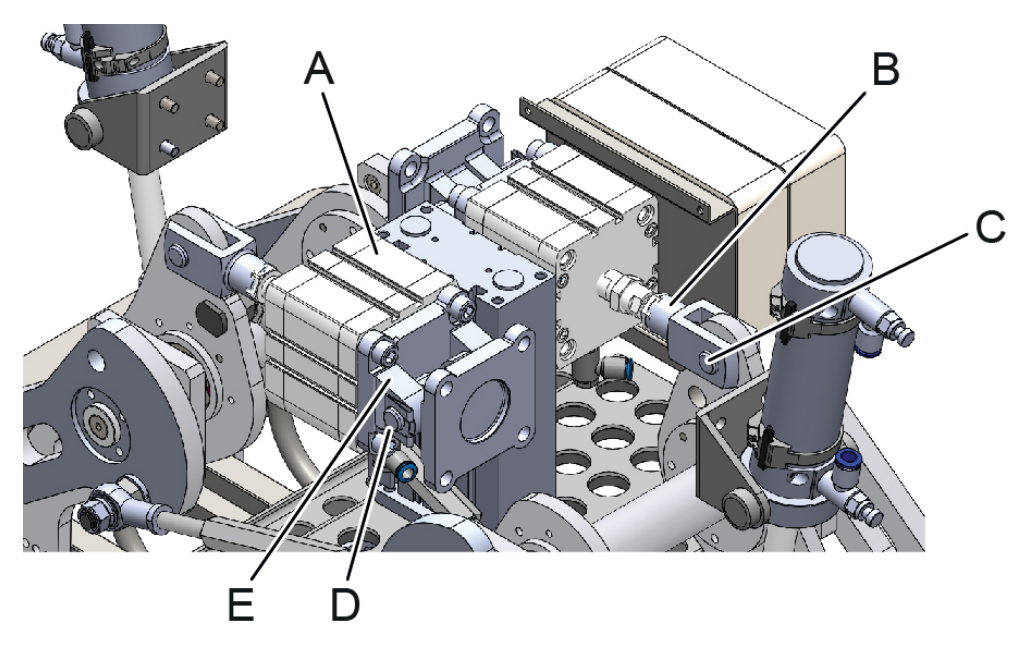

| Position | Part                                                            |
|----------|-----------------------------------------------------------------|
| Α        | Pneumatic cylinder                                              |
| В        | Rod fork end Mod.G                                              |
| С        | Pin of the rod fork end Mod.G                                   |
| D        | Trunnion to connect the pneumatic cylinder with the main frame. |
| E        | Trunnion                                                        |

### Procedure

Use this procedure to replace the cylinder.

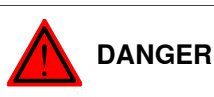

Turn off all electric power and pneumatic pressure supplies to the gripper!

|   | Description                                                                                                    | Illustration                                                                                                    |
|---|----------------------------------------------------------------------------------------------------|----------------------------------------------------------------------------------------------------|
| 1 | Dismantle the top press plate.                                                                                                    |                                                                                                    |
| 2 | Remove the proximity switches on the<br>pneumatic cylinder. Dismantle the pin of<br>the rod fork end Mod.G from the push<br>arm.        | For details to remove the proximity<br>switches, please see <i>Magnetic proximity</i><br><i>switch on page 62</i> |
| 3 | Dismantle the pneumatic cylinder togeth-<br>er with the rod fork end Mod.G from the<br>main frame by remove the pin on the<br>trunnion. |                                                                                                    |

## 2.5.2.3 Replacing the cylinder of push plates *Continued*

|   | Description                                                                                                    | Illustration                                                                      |
|---|----------------------------------------------------------------------------------------------------|-----------------------------------------------------------------------------------|
| 4 | Unscrew the lock nut and dismantle the rod fork end Mod.G from the pneumatic cylinder.                                                     |                                                                                   |
| 5 | The pneumatic cylinder is dismantled.<br>Install the rod fork end Mod.G on the new<br>pneumatic cylinder.                                  |                                                                                   |
| 6 | Mount the new cylinder on the main frame by the pin on the trunnion.                                                                       |                                                                                   |
| 7 | Insert the pin of the rod fork end Mod.G to install the rod fork end Mod.G on the push plate arm.                                          |                                                                                   |
| 8 | Adjust the lock nut to make the two push<br>plates be vertical and be parallel with<br>each other in the close position of the<br>gripper. | For details to adjust the lock nut, see <i>Push</i> plates parallelism on page 52 |

### 2.5.3 Magnetic proximity switch

## 2.5.3 Magnetic proximity switch

#### Location

The magnetic proximity switches are located as shown in the figure.

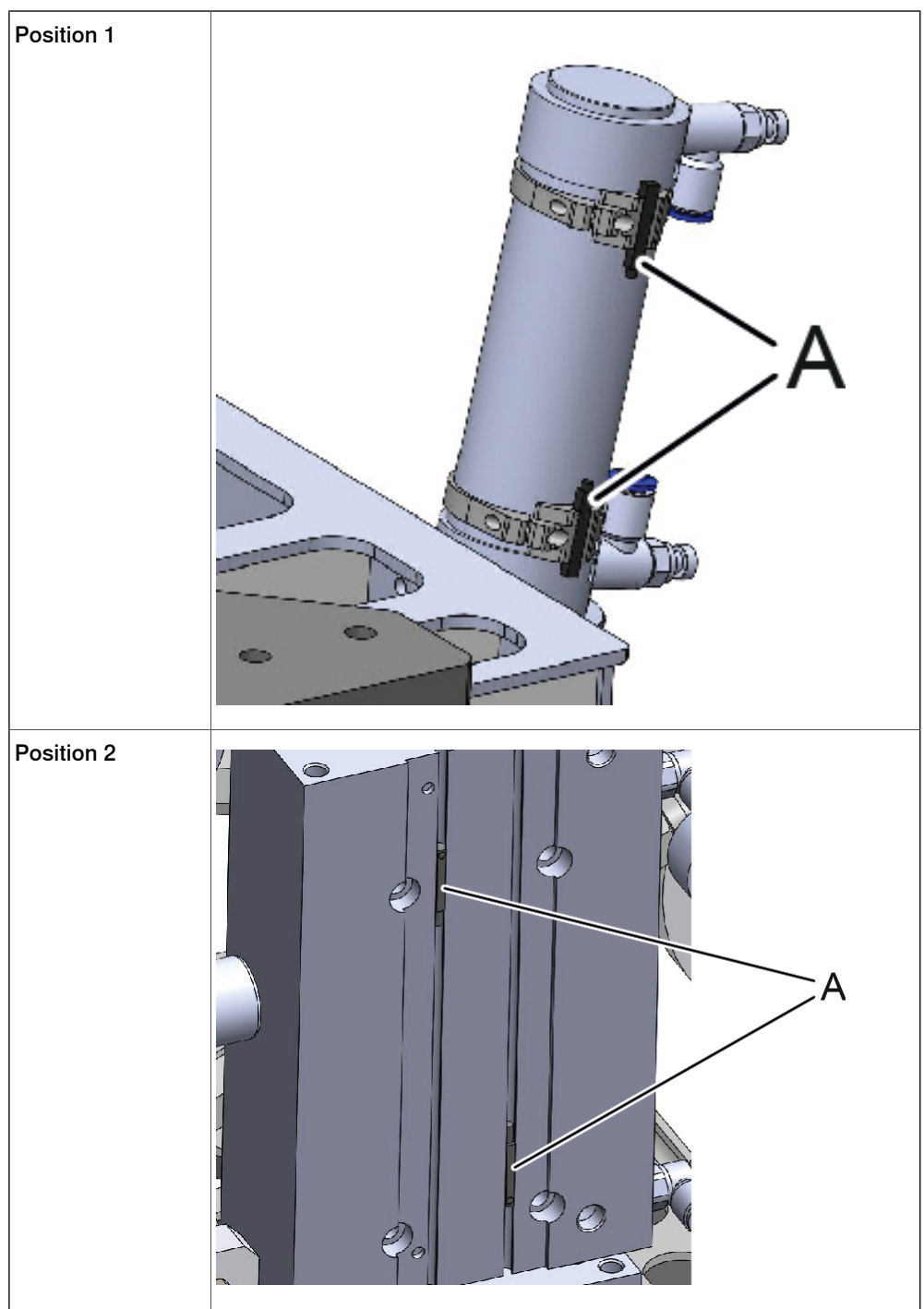

2.5.3 Magnetic proximity switch Continued

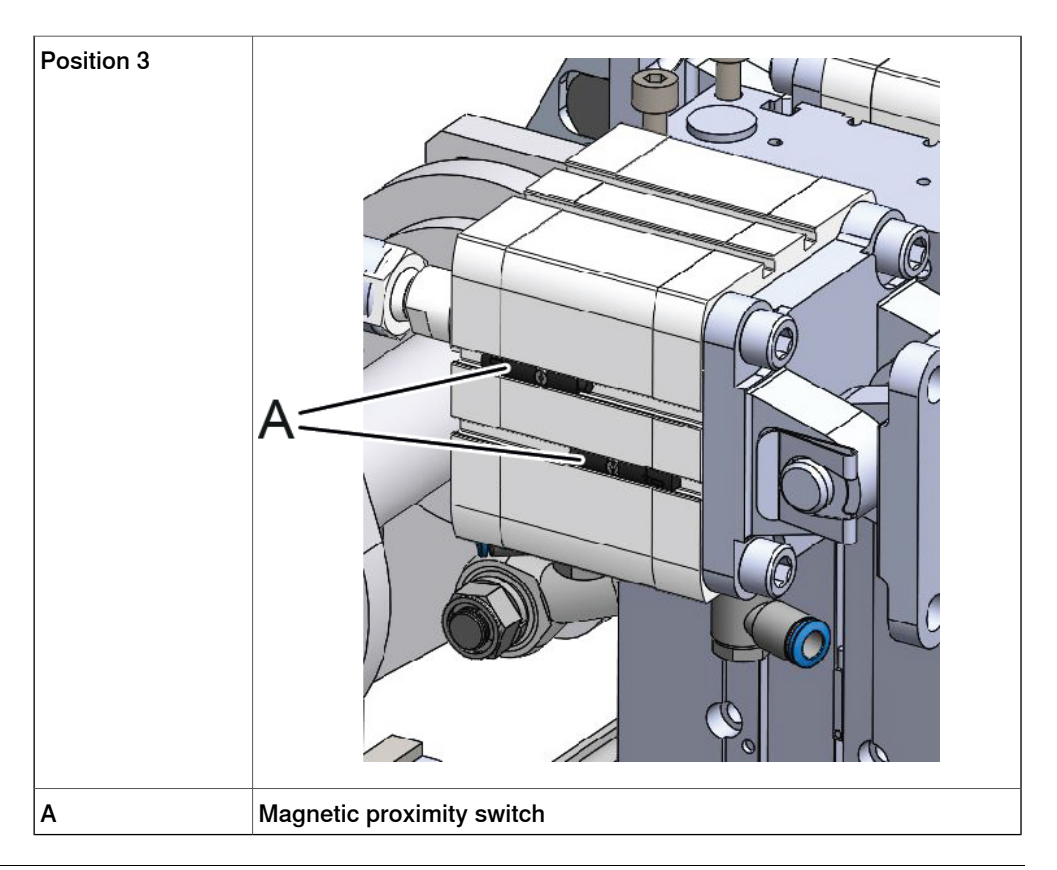

### Replace magnetic proximity switches in position 1

Use this procedure to replace magnetic proximity switches of the claw cylinder.

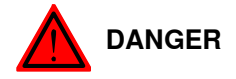

Turn off all electric power and pneumatic pressure supplies to the gripper!

|   | Action                                                             | Note                             |
|---|--------------------------------------------------------------------|----------------------------------|
| 1 | Loosen the small screw and pull out the magnetic proximity switch. | Parts: A: Small screw            |
| 2 | Open the terminal box and remove the cable.                        | See circuit diagram for details. |
| 3 | Remove the magnetic proximity switch.                              |                                  |

# 2.5.3 Magnetic proximity switch *Continued*

|   | Action                                                                                         | Note                             |
|---|------------------------------------------------------------------------------------------------|----------------------------------|
| 4 | Mount the new proximity switch with the small screw and connect its cables to the terminal box | See circuit diagram for details. |

### Replace magnetic proximity switches in position 2

Use this procedure to remove magnetic proximity switches of the top press plate cylinder.

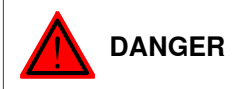

Turn off all electric power and pneumatic pressure supplies to the gripper!

|   | Action                                                                                               | Note                             |
|---|----------------------------------------------------------------------------------------------------|----------------------------------|
| 1 | Loosen the small screw and pull out the<br>magnetic proximity switch from the limit<br>switch strap. | Parts: A: Small bolt             |
| 2 | Open the terminal box and remove the cable.                                                          | See circuit diagram for details. |
| 3 | Remove the magnetic proximity switch.                                                                |                                  |
| 4 | Mount the new proximity switch with the small screw and connect its cables to the terminal box.      | See circuit diagram for details. |

### Replace magnetic proximity switches in position 3

Use this procedure to remove magnetic proximity switches on the pneumatic cylinder of push plates.

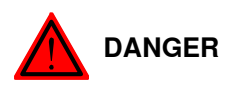

Turn off all electric power and pneumatic pressure supplies to the gripper!

|   | Action                         | Note |
|---|--------------------------------|------|
| 1 | Dismantle the top press plate. |      |

2.5.3 Magnetic proximity switch Continued

|   | Action                                                                                          | Note                                                                                                    |
|---|-------------------------------------------------------------------------------------------------|----------------------------------------------------------------------------------------------------|
| 2 | Loosen the small screw and pull out the magnetic proximity switch.                              | A Image: Constraint of the second second |
| 3 | Open the terminal box and remove the cable.                                                     | See circuit diagram for details.                                                                                                    |
| 4 | Remove the magnetic proximity switch.                                                           |                                                                                                    |
| 5 | Mount the new proximity switch with the small screw and connect its cables to the terminal box. | See circuit diagram for details.                                                                                                    |

### 2.5.4 Solenoid valve

## 2.5.4 Solenoid valve

#### Location

The solenoid valve unit is located as shown in the figure.

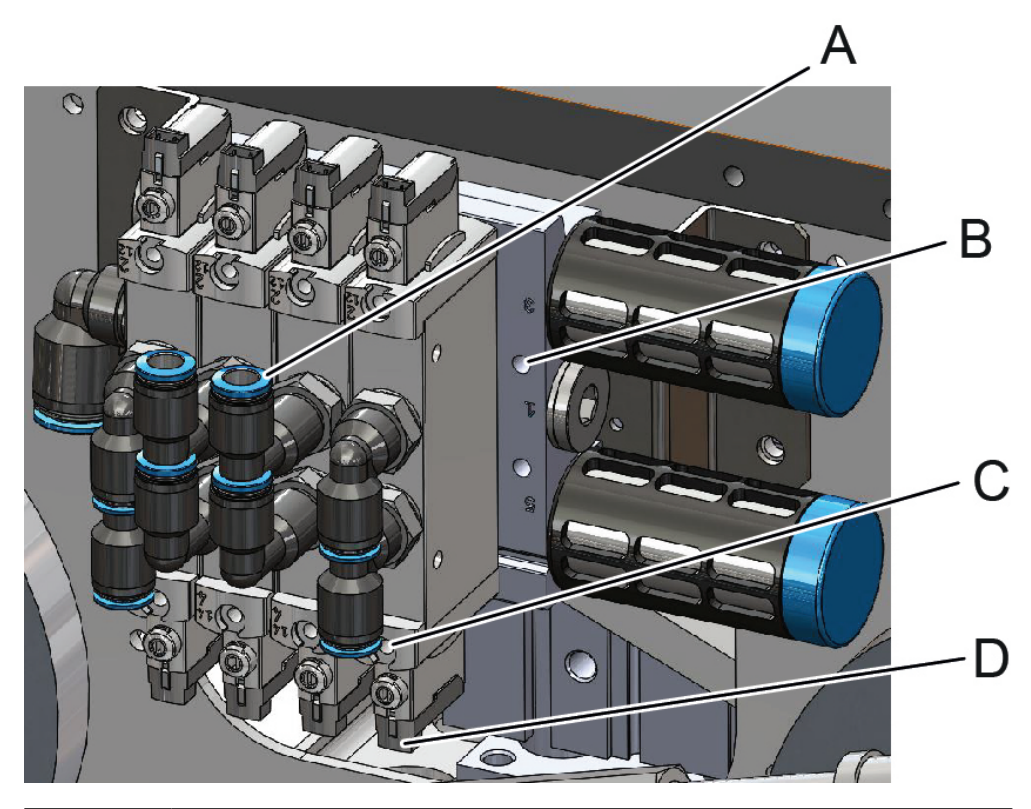

| Position | Part                                                    |
|----------|---------------------------------------------------------|
| Α        | Mounting screws                                         |
| В        | Super rapid fittings for plastic tubes                  |
| С        | Mounting screw of switches                              |
| D        | Switch of the valve unit connecting to the power supply |

### Procedure

Use this procedure to replace the solenoid valve.

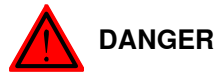

Turn off all electric power, pneumatic pressure supplies to the gripper!

|   | Action                                                                                   | Note               |
|---|------------------------------------------------------------------------------------------|--------------------|
| 1 | Drain the air from the cylinder                                                          | Pull out air cable |
| 2 | Remove super rapid fittings for plastic tubes                                            |                    |
| 3 | Unscrew the mounting screws of the switches for the valve units and unplug the switches. |                    |

2.5.4 Solenoid valve Continued

|   | Action                                                                        | Note |
|---|-------------------------------------------------------------------------------|------|
| 4 | Unscrew the mounting screws of the valve units and remove the solenoid valve. |      |
| 5 | Install the new solenoid valve with re-<br>versed steps.                      |      |

### 2.5.5 Dress cable

## 2.5.5 Dress cable

#### Location

The dress cable is located as shown in the figure.

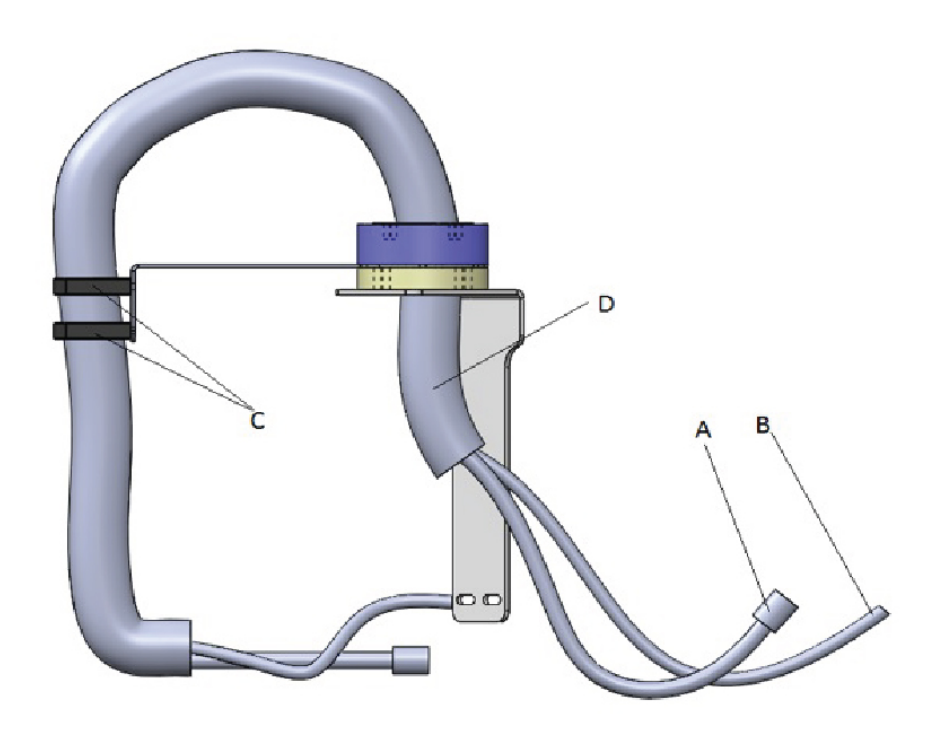

| Position | Part                     |
|----------|--------------------------|
| Α        | Electrical cable         |
| В        | Main Compressed air hose |
| С        | Corrugated pipe clip     |
| D        | Dress cable              |

### Procedure

Use this procedure to replace the Dress Cable.

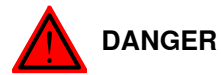

Turn off all electric power, pneumatic pressure supplies to the gripper!

|   | Action                                                                                                    | Note               |
|---|----------------------------------------------------------------------------------------------------|--------------------|
| 1 | Drain the air from the cylinders                                                                                   | Pull out air cable |
| 2 | Pull out the main compressed air hose from two sides.                                                              |                    |
| 3 | Pull out electrical cable from both sides (one side the Gripper terminal box and the other side the robot axis 6). |                    |
| 4 | Open corrugated pipe clip.                                                                                         |                    |
| 5 | Remove Dress cable.                                                                                                |                    |

2.5.5 Dress cable Continued

|   | Action                                           | Note |
|---|--------------------------------------------------|------|
| 6 | Install the new dreww cable with reversed steps. |      |

## 2.6.1 Start-up failures

## 2.6 Trouble shooting

## 2.6.1 Start-up failures

| Consequences       |                                        |
|--------------------|----------------------------------------|
| F                  | roblems starting the system            |
| Symptoms and cause | <br>S                                  |
|                    | LEDs on the sensors do not lit.        |
|                    | Air hose hangs loosely on the gripper. |
| Recommended action | S                                      |

|   | Action                                                                                      | Info/illustration |
|---|---------------------------------------------------------------------------------------------|-------------------|
| 1 | Make sure the robot system has started up and correctly is connected.                       |                   |
| 2 | Make sure the air source is open.                                                           |                   |
| 3 | Make sure the gripper cable and air hose are correctly connec-<br>ted to the dress cable.   |                   |
| 4 | Make sure the gripper cable is correctly connected to the ter-<br>minal box on the gripper. |                   |

2.6.2 Gripper not responding

## 2.6.2 Gripper not responding

### Consequences

The gripper cannot be operated using the FlexPendant.

### **Recommended actions**

|   | Action                                                | Info/illustration |
|---|-------------------------------------------------------|-------------------|
| 1 | Make sure the gripper system has started up.          |                   |
| 2 | Make sure the connection to the I/O board is correct. |                   |
| 3 | Make sure that there is no air leakage.               |                   |

### 2.6.3 Wrong movement

## 2.6.3 Wrong movement

#### Consequences

The fault can cause severe injuries or death to personnel in the area or severe damage to the manipulator and/or surrounding equipment.

### Symptoms and causes

The movement of the gripper part is not as expected during commissioning.

### **Recommended actions**

|   | Action                                                | Info/illustration |
|---|-------------------------------------------------------|-------------------|
| 1 | Make sure the connection to the I/O board is correct. |                   |
| 2 | Check the connection in the terminal box.             |                   |
2.6.4 Low performance

# 2.6.4 Low performance

### Consequences

Claw and push plate movement is sluggish and sometimes stalls.

### Symptoms and causes

- Connection error
- Low air pressure
- Excessive friction

### **Recommended actions**

|   | Action                                                                                                    | Info/illustration |
|---|----------------------------------------------------------------------------------------------------|-------------------|
| 1 | Make sure the electrical and air connections are correctly and firmly connected.                                        |                   |
| 2 | Make sure the air pressure is between 4 bar and 6 bar.                                                                  |                   |
| 3 | Make sure there is not excessive friction between moving parts (See <i>Mechanical noise and vibration on page 75</i> ). |                   |

# 2 FlexGripper-Claw

### 2.6.5 Problem jogging the gripper

# 2.6.5 Problem jogging the gripper

# Consequences

Gripper can not reach the rotation range.

### Symptoms and causes

Cable or air hose routing.

### **Recommended actions**

|   | Action                                                 | Info/illustration |
|---|--------------------------------------------------------|-------------------|
| 1 | Make sure the cable and air hose are correctly routed. |                   |

### 2.6.6 Mechanical noise and vibration

# 2.6.6 Mechanical noise and vibration

| Consequences        |                                                                                                    |
|---------------------|----------------------------------------------------------------------------------------------------|
| •                   | Failing bearings affect the palletizing accuracy, and in severe cases, the workpiece may fall down uncontrolledly.       |
| •                   | The gripper part or workpiece may fall down.                                                                             |
|                     | Vibration would result in the reduction of the life cycle of the pneumatic cylinder and affect the palletizing accuracy. |
| Symptoms and causes |                                                                                                    |
| •                   | Worn bearings                                                                                                    |
| •                   | Loose bolts                                                                                                    |
| •                   | Worn steel sleeve in the trunnion assemly or lack of lubrication between the steel sleeve and the trunnion.              |
|                     | The buffer mechanism of pneumatic cylinders are unproperly adjusted.                                                     |
| Recommended actions |                                                                                                    |
| Acti                | ion for worn bearings:                                                                                                   |

|   | Action                                            | Info/illustration |
|---|---------------------------------------------------|-------------------|
| 1 | Determine which bearing is emitting the noise.    |                   |
| 2 | Make sure the bearing has sufficient lubrication. |                   |
| 3 | Replace the bearing to a new one.                 |                   |

Action for loose bolts:

|   | Action                                         | Info/illustration |
|---|------------------------------------------------|-------------------|
| 1 | Determine which bearing is emitting the noise. |                   |
| 2 | Tighten the bolts to the recommended torque.   |                   |

Action for worn steel sleeve or lacking of lubrication:

|   | Action                                                                     | Info/illustration |
|---|----------------------------------------------------------------------------|-------------------|
| 1 | Periodically inject lubrication between the steel sleeve and the trunnion. |                   |
| 2 | If worn serisouly, replace the trunnion assembly.                          |                   |

For action for unproperly adjusted buffer mechanism of cylinders, please refer to *Buffer unit adjustment on page 41*:

# 2 FlexGripper-Claw

### 2.6.7 Workpiece drop down

# 2.6.7 Workpiece drop down

### Consequences

The fault can cause severe injuries or death to personnel in the area or severe damage to the manipulator and/or surrounding equipment.

### Symptoms and causes

- Air leakage in the cylinder.
- Faulty air connection or air leakage caused by the faulty blocking valve.

# **Recommended actions**

|   | Action                                                   | Info/illustration |
|---|----------------------------------------------------------|-------------------|
| 1 | Check if the blocking valve and the cylinder works well. |                   |
| 2 | Check the air hose connection.                           |                   |

2.6.8 No Input signal detected

# 2.6.8 No Input signal detected

### Consequences

Can not run work program.

### Symptoms and causes

- No signal detected in UI. LEDs not lit on the I/O board.
- Faulty connection.

### **Recommended actions**

|   | Action                                                                           | Info/illustration |
|---|----------------------------------------------------------------------------------|-------------------|
| 1 | Make sure the LEDs sensors are lit and all the connections are firmly connected. |                   |
| 2 | Check the connection on the I/O board.                                           |                   |

# 2 FlexGripper-Claw

### 2.6.9 Package displacement

# 2.6.9 Package displacement

### Consequences

Package displaced even with the top press plates pushed down.

### Symptoms and causes

- Worn rubber over the top press plates and push plates.
- Push plates are not vertical.

### **Recommended actions**

### For worn rubber:

|   | Action                                                    | Info/Illustration |
|---|-----------------------------------------------------------|-------------------|
| 1 | Check the rubber on the top press plates and push plates. |                   |
| 2 | If the rubber has worn, replace it.                       |                   |

### For push plate not vertical:

|   | Action                                                                                 | Info/Illustration |
|---|----------------------------------------------------------------------------------------|-------------------|
| 1 | Check the two push plates are vertical or not.                                         |                   |
| 2 | If not, adjust the push plate according to <i>Push plates parallelism on page 52</i> . |                   |

2.7.1 Introduction

# 2.7 Decommissioning

are installed.

# 2.7.1 Introduction

# Introduction This section contains information to consider when to take the gripper out of operation. It deals with how to handle potentially dangerous components and potentially hazardous materials. General All used grease, oils and dead batteries must be disposed of in accordance with the current legislation of the country in which the gripper units are installed. If the gripper units are partially or completely disposed of, the various parts must be grouped together according to their nature (that is, all iron together and all plastic together), and disposed of accordingly. These parts must also be disposed of in accordance with the current legislation of the country in which the gripper units

# 2 FlexGripper-Claw

### 2.7.2 Environmental information

# 2.7.2 Environmental information

### Symbol

The following symbol indicates that the product must not be disposed of as common garbage. Handle each product according to local regulations for the respective content (see table below).

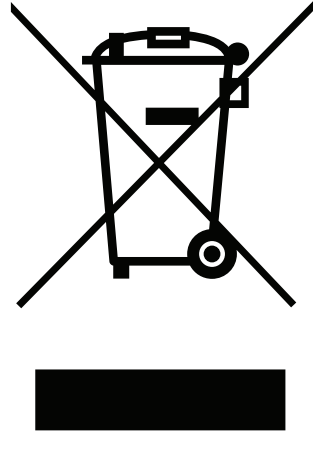

xx1800000058

### **Hazardous material**

The table specifies some of the materials in the product and their respective use throughout the product.

Dispose components properly according to local regulations to prevent health or environmental hazards.

| Material               | Example application            |
|------------------------|--------------------------------|
| Copper                 | Cables                         |
| Cast iron/nodular iron | Claw                           |
| Steel                  | Screws, base-frame, and so on. |
| Plastic/rubber         | Cables, connectors, and so on  |
| Aluminium              | Flange                         |

2.7.3 Environmental information

# 2.7.3 Environmental information

### Hazardous material

The table specifies some of the materials in the gripper and their respective use throughout the product.

Dispose components properly according to local regulations to prevent health or environmental hazards.

| Material             | Example application           |
|----------------------|-------------------------------|
| Copper               | Cables                        |
| Steel                | Screws, base-frame, and so on |
| Stainless steel      | Claw                          |
| Plastic/rubber (PVC) | Cables, connectors, and so on |
| Aluminium            | Flange                        |

### Oil and grease

Where possible, arrange for the oil and grease to be recycled. Dispose of via an authorized person/contractor in accordance with local regulations. Do not dispose of oil and grease near lakes, ponds, ditches, down drains or onto soil. Incineration must be carried out under controlled conditions in accordance with local regulations. Also note that:

• Spills may form a film on water surfaces causing damage to organisms. Oxygen transfer could also be impaired. Spillage may penetrate the soil causing ground water contamination.

# 2.8 Spare parts

# 2.8 Spare parts

Illustration

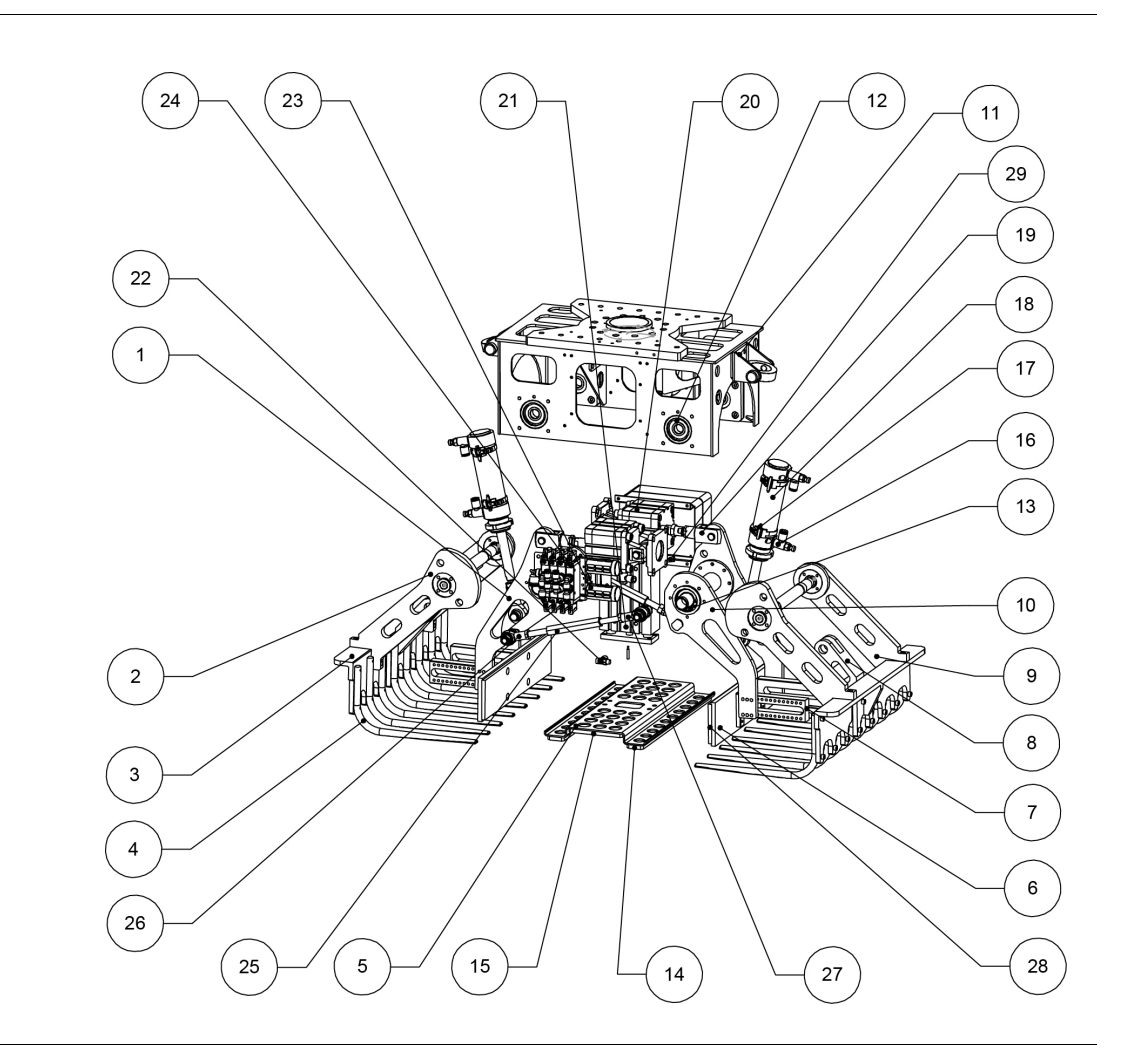

### Spare parts list

| Position | Part No.       | Description                                | Quantity | Remark                     |
|----------|----------------|--------------------------------------------|----------|----------------------------|
| 1        | 3HAC045883-002 | PUSH PLATE ARM B                           | 2        |                            |
| 2        | 3HAC045904-001 | CLAW ARM FRONT                             | 1L/1R    |                            |
| 3        | 3HAC045908-001 | L SHAPE BASE                               | 2        |                            |
| 4        | 3HAC045912-001 | CLAW MACHIN-<br>ING(BENDING)               | 16       |                            |
| 5        | 3HAC045911-001 | TOP PRESS PLATE<br>BEND                    | 2        |                            |
| 6        | 3HAC045909-001 | CLAMP<br>PLATE(WITHOUT<br>RUBBER)          | 2        | WEAR AND TEAR<br>COMPONENT |
| 7        | 3HAC045910-001 | ADJUSTING BRACKET<br>ASSY                  | 2L/2R    |                            |
| 8        | 3HAC045903-001 | BRACKET WITH S-<br>CYLINDER WITH<br>SLEEVE | 2        |                            |

# Continues on next page

2.8 Spare parts Continued

| Position | Part No.               | Description                                  | Quantity | Remark                     |
|----------|------------------------|----------------------------------------------|----------|----------------------------|
| 9        | 3HAC045903-001         | CLAW ARM BACK                                | 1L/1R    |                            |
| 10       | 3HAC045885-001         | PUSH PLATE ARM F                             | 2        |                            |
| 11       | SBN-50/63              | SWIVEL MOUNTING                              | 2        |                            |
| 12       | B6304ZZ                | BALL BEARING                                 | 4        |                            |
| 13       | B6205ZZ                | BALL BEARING                                 | 4        |                            |
| 14       | 3HAC045866-001         | RUBBER FOR TOP<br>PRESS PLATE BEND<br>SIDE   | 2        | WEAR AND TEAR<br>COMPONENT |
| 15       | 3HAC045867-001         | RUBBER FOR TOP<br>PRESS PLATE BEND<br>MIDDLE | 1        | WEAR AND TEAR<br>COMPONENT |
| 16       | 534339                 | One-way flow Control<br>Valve                | 4        | WEAR AND TEAR<br>COMPONENT |
| 17       | 543872                 | READ SWITCH                                  | 8        | WEAR AND TEAR<br>COMPONENT |
| 18       | 193994                 | ROUND CYLINDER                               | 2        | WEAR AND TEAR<br>COMPONENT |
| 19       | 6146                   | ROD CLEVIS                                   | 2        | WEAR AND TEAR<br>COMPONENT |
| 20       | 536357                 | COMPACT CYLINDER                             | 2        | WEAR AND TEAR<br>COMPONENT |
| 21       | MGPM40-125AZ-<br>M9BWL | RODLESS CYLINDER                             | 1        | WEAR AND TEAR<br>COMPONENT |
| 22       | AS2201F-01-08SA        | FLOW CONTROLLER                              | 2        | WEAR AND TEAR<br>COMPONENT |
| 23       | 2309                   | SILENCER                                     | 2        | WEAR AND TEAR<br>COMPONENT |
| 24       | 564212                 | SOLENOID VAVLE                               | 4        | WEAR AND TEAR<br>COMPONENT |
| 25       | LBRFN12-246            | Rod End Coupling<br>Rods                     | 2        |                            |
| 26       | PHSC12                 | Rod End Bearing                              | 2        | WEAR AND TEAR<br>COMPONENT |
| 27       | PHSCL12                | Rod End Bearing                              | 2        | WEAR AND TEAR<br>COMPONENT |
| 28       | 3HAC045917-001         | RUBBER FOR CLAMP-<br>ING PLATE               | 2        | WEAR AND TEAR<br>COMPONENT |
| 29       | 534337                 | One-way flow Control<br>Valve                | 4        | WEAR AND TEAR<br>COMPONENT |

2.9 Circuit diagram

# 2.9 Circuit diagram

### Electrical and pneumatic diagram

For Electrical and pneumatic circuit diagram of FlexGripper-Claw see Link

# 3.1 Software installation

# 3.1.1 Installing FlexGripper UI Flexpendant application

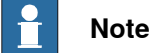

Only 24V power is used in FlexGripper.

Short circuit protection should be implemented by a fuse in the control cabinet by the customer.

### **Robot controller configuration requirement**

| Hardware  | DSQC652 or DSQC1030 board.                                       |
|-----------|------------------------------------------------------------------|
| RobotWare | Robotware 6.0 or later, including<br>617-1 FlexPendent interface |

### FlexGripper UI FlexPendant application installation

Add-in

Use the following procedure to build a system using RW Addin package using installation manager for RW6 version.

• Open RobotStudio and navigate to the Addin tab. From the ribbon press "Install Package".

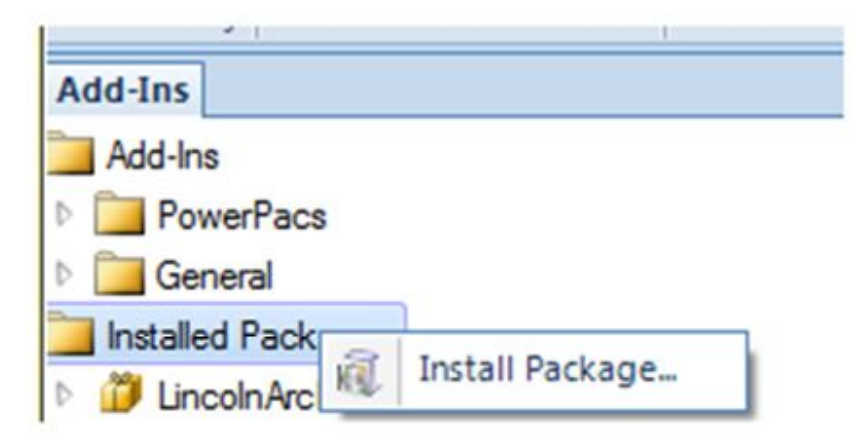

• Browse to the Robot manifest File (rmf) for the multiflexgripperui\_2.03.0028.00 Add-in. This is done only if a new Add-in is needed.

ABB.MultiFlexGripperUI-2.03.0030.02.rspak

• The system should be upgraded by un installing the previous multiflexgripperui Add-in.

3.1.1 Installing FlexGripper UI Flexpendant application *Continued* 

• Connect the system to the robot controller.Open the installation manager.

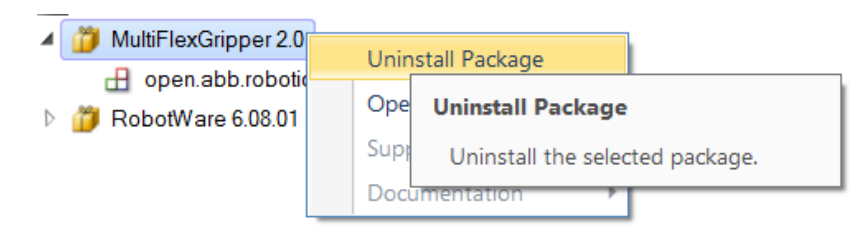

• Select the product MultiFlexGripperUI from the list

| 🕼 Select Product   |                         |           |           | ×             |
|--------------------|-------------------------|-----------|-----------|---------------|
| Product Name       | Version                 | Publisher | Туре      | Creation Date |
| MotorAndGearUnits  | 6.08.01.00              | ABB       | Addin     | 2019-02-15    |
| MultiFlexGripperUl | FlexGripper UI_2.03.003 | 30.02 ABB | Addin     | 2019-03-06    |
| Positioner         | 6.08.01.00              | ABB       | AddIn     | 2019-02-15    |
| RobotWare          | 6.08.01.00              | ABB       | RobotWare | 2019-02-15    |
| TrackMotion        | 6.08.01.00              | ABB       | AddIn     | 2019-02-15    |
|                    |                         |           |           |               |
|                    |                         |           |           |               |
|                    |                         |           |           |               |
|                    |                         |           |           |               |
|                    |                         |           |           |               |
|                    |                         |           |           |               |
|                    |                         |           |           |               |
|                    |                         |           |           |               |
|                    |                         |           |           |               |
|                    |                         |           |           |               |
|                    |                         |           |           |               |
|                    |                         |           |           |               |
| Browse             | Show only latest        |           | OK        | Cancel        |

- License of the newly added feature should be selected in addition to the existing robotware license. Large end customers have the option for selecting the site-license.
- Build the system with the options required.

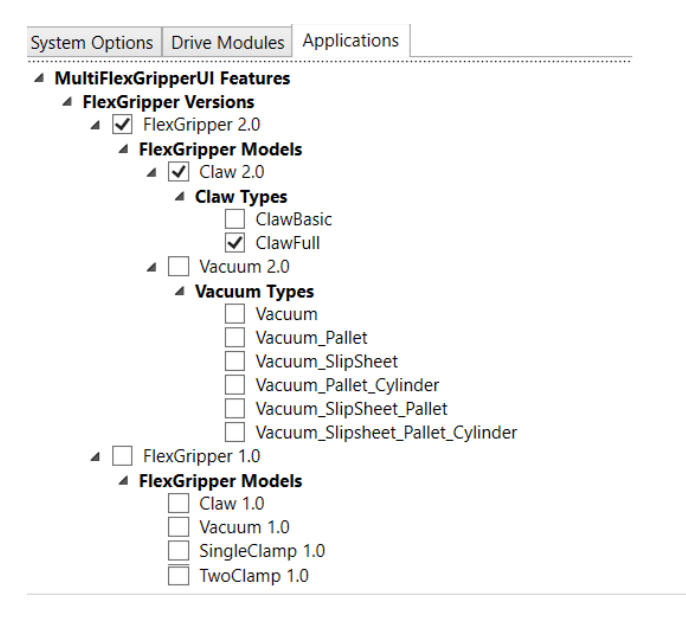

· Download the system

Continues on next page

3.1.1 Installing FlexGripper UI Flexpendant application Continued

Restart the Controller

# 3.1.2 I/O signal configuration

# 3.1.2 I/O signal configuration

### I/O signal list

FlexGripper-Claw signal configuration

| I/O signal                         | I/O board | Controller | Electric box |     |    |
|------------------------------------|-----------|------------|--------------|-----|----|
|                                    |           |            | Signal       | 24V | 0V |
| DO10_01_ClampCyl1_Open             | DO01      | XT5.1.1    | 26           | -   | 41 |
| DO10_02_ClampCyl1_Close            | DO02      | XT5.1.2    | 27           | -   | 42 |
| DO10_03_ClawCyl2_Open              | DO03      | XT5.1.3    | 28           | -   | 43 |
| DO10_04_ClawCyl2_Close             | DO04      | XT5.1.4    | 29           | -   | 44 |
| DO10_05_PushCyl3_Up                | DO05      | XT5.1.5    | 30           | -   | 45 |
| DO10_06_PushCyl3_Down              | DO06      | XT5.1.6    | 31           | -   | 46 |
| (DO10_07_Spare)                    | DO07      | XT5.1.9    | 32           | -   | 47 |
| (DO10_08_Spare)                    | DO08      | XT5.1.10   | 33           | -   | 48 |
| (DO10_09_Spare)                    | DO09      | XT5.1.11   | 34           | -   | 49 |
| (DO10_10_Spare)                    | DO10      | XT5.1.12   | 35           | -   | 50 |
| DI10_01_Clamp-<br>Cyl1_Left_Open   | DI01      | XT6.1      | 1            | 16  | -  |
| DI10_02_Clamp-<br>Cyl1_Left_Close  | DI02      | XT6.2      | 2            | 17  | -  |
| DI10_03_Clamp-<br>Cyl1_Right_Open  | DI03      | XT6.3      | 3            | 18  | -  |
| DI10_04_Clamp-<br>Cyl1_Right_Close | DI04      | XT6.4      | 4            | 19  | -  |
| DI10_05_Claw-<br>Cyl2_Left_Open    | DI05      | XT5.2.1    | 5            | 20  | -  |
| DI10_06_Claw-<br>Cyl2_Left_Close   | DI06      | XT5.2.2    | 6            | 21  | -  |
| DI10_07_Claw-<br>Cyl2_Right_Open   | DI07      | XT5.2.3    | 7            | 22  | -  |
| DI10_08_Claw-<br>Cyl2_Right_Close  | DI08      | XT5.2.4    | 8            | 23  | -  |
| DI10_09_PushCyl3_Down              | D109      | XT5.2.5    | 9            | 24  | -  |
|                                    |           | XT5.3.5    |              |     |    |
|                                    |           | XT5.3.6    |              |     |    |

### 3.1.3 Back-up and Reset System

### When do I need to backup the system?

We recommend performing a backup:

- Before installing new RobotWare.
- *Before* making any major changes to instructions and/or parameters to make it possible to return to the previous setting.
- *After* making any major changes to instructions and/or parameters and testing the new settings to retain the new successful setting.

### Back up the system

This section describes how to back up the system.

|   | Action                                                                                                    |
|---|----------------------------------------------------------------------------------------------------|
| 1 | Tap the ABB menu and then tap Backup and Restore.                                                                                                    |
| 2 | Tap <b>Backup Current System</b> .<br>A display showing the selected path is shown.<br>If a default path has been defined, this is shown.                                                                                                    |
|   | Image: Constraint of the sector of the sector of the se |
|   | All modules and system parameters will be stored in a backup folder.   Select another folder or accept the default. Then press Backup.   Backup folder:   RW6.06_Backup_20170713   Backup path:   C:/Users/inprkm2/Documents/RobotStudio/Systems/BA (                                                                                                    |
|   | Advanced Backup Cancel                                                                                                    |
|   | Production<br>Window                                                                                                    |
|   | xx030000441                                                                                                    |
|   | Note                                                                                                    |
|   | • By default, a name for the Backup folder is created which can be renamed by the user later.                                                                                                    |
|   | <ul><li>While renaming, ensure that the name does not start with a space.</li><li>If the folder name starts with a space, a warning dialog appears.</li></ul>                                                                                                    |
| 3 | Is the displayed backup path the correct one?<br>If YES: Tap <b>Backup</b> to perform the backup to the selected directory. A backup file<br>named according to the current date is created.<br>If NO: Tap to the right of the backup path and select directory. Then tap <b>Backup</b> . A<br>backup folder named according to the current date is created.                                                                                                    |

# 3.1.3 Back-up and Reset System *Continued*

### Restart and return to the default setting using the restart mode Reset System

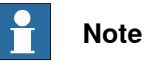

After I-start, the system state will be resumed but any changes done to system parameters and other settings will be lost. Instead, system parameters and other settings are read from the originally installed system on delivery. Therefore it is important to always make a back up before I-start.

Use this procedure to restart the system using the restart mode Reset System:

- 1 Make a backup of the system.
- 2 On the ABB menu, tap Restart. The restart page is displayed.
- 3 Tap **Advanced...** to select restart method. The select restart method dialog is displayed.
- 4 Tap Reset System, then tap OK.
- 5 Restore the backup system.

3.2.1 FlexGripper UI main interface

# 3.2 Operation

# 3.2.1 FlexGripper UI main interface

**UI** introduction

Enter FlexGripper UI

| $\equiv$ $\vee$      | С.<br>С  | Auto<br>IN-L-GISBT14334 |             | Motors On<br>Stopped (Speed 100%) | ¥ |   |
|----------------------|----------|-------------------------|-------------|-----------------------------------|---|---|
| Ge F                 | lexGrip  | perUI                   | R<br>R<br>R | Backup and Restore                |   |   |
| 14 н                 | otEdit   |                         | anan-       | Calibration                       |   |   |
| 副日                   | nputs a  | nd Outputs              | ß           | Control Panel                     |   |   |
| ر کے                 | ogging   |                         | ٢           | Event Log                         |   |   |
| P                    | roducti  | on Window               |             | FlexPendant Explorer              |   |   |
| 6 Р                  | rogram   | Editor                  |             | System Info                       |   |   |
| <i>₽</i>             | rogram   | Data                    |             |                                   |   |   |
| هر<br>ا              | og Off I | Default User            | 0           | Restart                           |   |   |
| Production<br>Window | ]        |                         |             |                                   | 6 | Ş |

The FlexGripper UI has three function blocks: Tool handle, TCP edit and Production which you can see after entering the main interface.

| <b>≡</b> ∨ (         | i Auto<br>IN-L-6001173 | Motor<br>Stopp | s On<br>ed (Speed 100%) | ¥ | X  |
|----------------------|------------------------|----------------|-------------------------|---|----|
|                      | Fle                    | xGripper       | UI                      |   |    |
|                      | 象                      |                | 0<br>T                  |   |    |
|                      | Tool handle            | Tune           | Production              |   |    |
|                      |                        |                | ClawGripper Ver 2.0     | ) |    |
| Production<br>Window | FlexGripp              |                |                         | 6 | )© |

### 3.2.2.1 FlexGripper Claw function test

# 3.2.2 Tool handle

# 3.2.2.1 FlexGripper Claw function test

### FlexGripper claw function test

Touch the Tool handle button, the following interface shows with a safety alert warning the danger could result from the robot operation.

| $\equiv$             | (i)<br>C | Auto<br>IN-L-6001173                                        | Motors On<br>Stopped (Speed 100%)                                                                                                    | ¥    |      |
|----------------------|----------|-------------------------------------------------------------|----------------------------------------------------------------------------------------------------|------|------|
| Tool handle          |          |                                                             |                                                                                                    |      |      |
|                      | FlexGri  | pper UI informat                                            | tion                                                                                                    |      |      |
| Gripper<br>Claw      |          | Safety a<br>robot in<br>hair or c<br>is prever<br>such is u | lert: Please keep a distance to the<br>order not to get entangled with<br>lothing, and ensure that a gripper<br>nted from dropping a work piece, if<br>used. |      |      |
| Cla                  |          |                                                             |                                                                                                    |      |      |
| Cla                  |          |                                                             |                                                                                                    |      |      |
|                      |          |                                                             | OK                                                                                                    |      |      |
| Reset Cl             | aw       |                                                             | Bac                                                                                                    | k to | Main |
| Production<br>Window | E Flexe  | Gripp                                                       |                                                                                                    | 6    | )@   |

Press OK, the following screen shows:

| ool handle              |                                                                      | Motors On<br>Stopped (Speed 100%)                                                        | ¥X         |
|-------------------------|----------------------------------------------------------------------|------------------------------------------------------------------------------------------|------------|
| Claw                    |                                                                      | тср                                                                                      |            |
| Gripper Unit:<br>Claw 💌 | Claw IO<br>DI10_05_C<br>DI10_06_C<br>DI10_07_C<br>DI10_08_C          | :lawCyl2_Left_Open<br>:lawCyl2_Left_Close<br>:lawCyl2_Right_Open<br>:lawCyl2_Right_Close |            |
| Claw close              | O       DO10_03_ClawCyl2_Open         O       DO10_04_ClawCyl2_Close |                                                                                          |            |
| Reset Claw              |                                                                      | Ba                                                                                       | ck to Main |
| Production<br>Window    |                                                                      |                                                                                          | 00         |

### Continues on next page

3.2.2.1 FlexGripper Claw function test Continued

|                                                                                          | Auto<br>IN-L-6001173         |                                                                                    | Motors On<br>Stopped (Speed 100%)                                                                                                 |     | 34   | X    |
|------------------------------------------------------------------------------------------|------------------------------|------------------------------------------------------------------------------------|----------------------------------------------------------------------------------------------------|-----|------|------|
| Tool handle                                                                              |                              |                                                                                    | 1                                                                                                    |     |      |      |
| )                                                                                        | Claw                         |                                                                                    | TC                                                                                                    | 0   |      |      |
| Gripper Unit:<br>Clamp<br>Clamp ope<br>Clamp clos                                        |                              | lamp IO<br>DI10_01_(<br>DI10_02_(<br>DI10_03_(<br>DI10_04_(<br>D010_01<br>D010_02_ | ClampCyl1_Left_Open<br>ClampCyl1_Left_Close<br>ClampCyl1_Right_Open<br>ClampCyl1_Right_Close<br>ClampCyl1_Open<br>ClampCyl1_Close |     |      |      |
| Reset Claw                                                                               |                              |                                                                                    |                                                                                                    | Bac | k to | Main |
| Production<br>Window                                                                     | Gripp                        |                                                                                    |                                                                                                    |     | Ę    | 0    |
|                                                                                          |                              |                                                                                    |                                                                                                    |     |      |      |
| Tool handle                                                                              | Auto<br>IN-L-6001173         |                                                                                    | Motors On<br>Stopped (Speed 100%)                                                                                                 |     | Ун   | X    |
| Tool handle                                                                              | Auto<br>IN-L-6001173<br>Claw |                                                                                    | Motors On<br>Stopped (Speed 100%)                                                                                                 | )   | ¥    | ×    |
| Tool handle                                                                              | Auto<br>IN-L-6001173         | ressPlate IO<br>) DI10_09_f<br>) D010_05_<br>) D010_06_                            | Motors On<br>Stopped (Speed 100%)<br>TCF<br>PushCyl3_Down<br>PushCyl3_Up<br>PushCyl3_Down                                         | 2   | PH   |      |
| Tool handle<br>Gripper Unit:<br>PressPlate<br>Press plate<br>Press plate D<br>Reset Claw | Auto<br>IN-L-6001173         | ressPlate IO<br>) DI10_09_f<br>) D010_05_<br>) D010_06_                            | Motors On<br>Stopped (Speed 100%)<br>TCF<br>PushCyI3_Down<br>PushCyI3_Up<br>PushCyI3_Down                                         | Bac | ¥    | Main |

You can operate the functions displayed and check if the corresponding signals status is correct. The functions displayed are Claw open, Claw close, Press plate up and Press plate down.

Function and signal status (FlexGripper-Claw)

| Button<br>Name | Description        | Signal status                                              |
|----------------|--------------------|------------------------------------------------------------|
| Claw Open      | To Open the claw.  | DDO10_03_ClawCyl2_Open<br>button lights up and change to 1 |
| Claw Close     | To Close the claw. | DO10_04_ClawCyl2_Close<br>button lights up and change to 1 |
| Clamp<br>Open  | To Open the clamp  | DO10_01_ClampCyl1_Open                                     |

# 3.2.2.1 FlexGripper Claw function test Continued

| Button<br>Name     | Description                                                                  | Signal status                                              |
|--------------------|------------------------------------------------------------------------------|------------------------------------------------------------|
| Clamp<br>Close     | To Close the clamp                                                           | DO10_02_ClampCyl1_Close                                    |
| Push Plate<br>Up   | To pull out the two push plate<br>cylinders and push down the<br>push plate. | DO10_05_PushCyl3_Up<br>button lights up and change to 1    |
| Push Plate<br>Down | To pull back two push plate<br>cylinders and pull back the push<br>plate.    | DO10_06_PushCyl03_Down<br>button lights up and change to 1 |

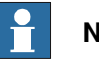

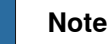

After entering the main interface and touching any of the buttons, a warning message would shows prompting converting to manual mode.

Switch the control mode from auto mode to manual mode, the operations are now available. Touch Back to Main button, the interface returns to the main interface.

3.2.2.2 TCP edit

# 3.2.2.2 TCP edit

### TCP configuration

Note: The TCP configuration includes three elements: TASK, Storage type and Scope.

Their scopes are:

Task: T\_ROB1

Storage type: Persistent and variable

Scope: Task, Global and Local

If the scope and storage type of the TCP is not correct it can not be monitored. Touch TCP tab, the following interface would shows:

| Tool handle          | Motors On Stopped (Speed 100%) |
|----------------------|--------------------------------|
| Claw                 | тср                            |
| Current TCP:         | Select TCP                     |
| Tool                 | Load                           |
| trans x:             | mass:                          |
| trans y:             | cog x:                         |
| trans z:             | cog y:                         |
| rot q1:              | cog z:                         |
| rot q2:              | inertia x:                     |
| rot q3:              | inertia y:                     |
| rot q4:              | inertia z:                     |
| Edit TCP             | Apply Back to Main             |
| Production<br>Window | 0 <sub>0</sub>                 |

The grey column indicates data columns are not editable. The white columns indicate they are in editable mode.

3.2.2.2 TCP edit *Continued* 

# **TCP** operation

| Action     | Procedure                                         |                                                             |                               |                                          |
|------------|---------------------------------------------------|-------------------------------------------------------------|-------------------------------|------------------------------------------|
| Select TCP | Touch Select T                                    | CP button, then the TCP lis                                 | t shows.                      |                                          |
|            | Select the TCP from                               | to Motors On<br>-L-6001173 Stopped (Speed 100'              | %)<br>¥                       | ×                                        |
|            | Name                                              | Value                                                       | Module 1 to                   | 0 1 of 1                                 |
|            | tPFPSClawGrip                                     | [TRUE,[[0,0,495.5],[1,0,0,0]],[10                           | Template                      |                                          |
|            | Refresh                                           | ОК                                                          | Cance                         | I                                        |
|            | Production<br>Window FlexGripp                    |                                                             | 0                             | <b></b>                                  |
|            | Select the TCP<br>are automatica<br>on the right. | needed, and touch OK. The<br>Ily loaded into the Tool field | related para<br>I on the left | ameters of the TCP<br>and the Load field |

3.2.2.2 TCP edit Continued

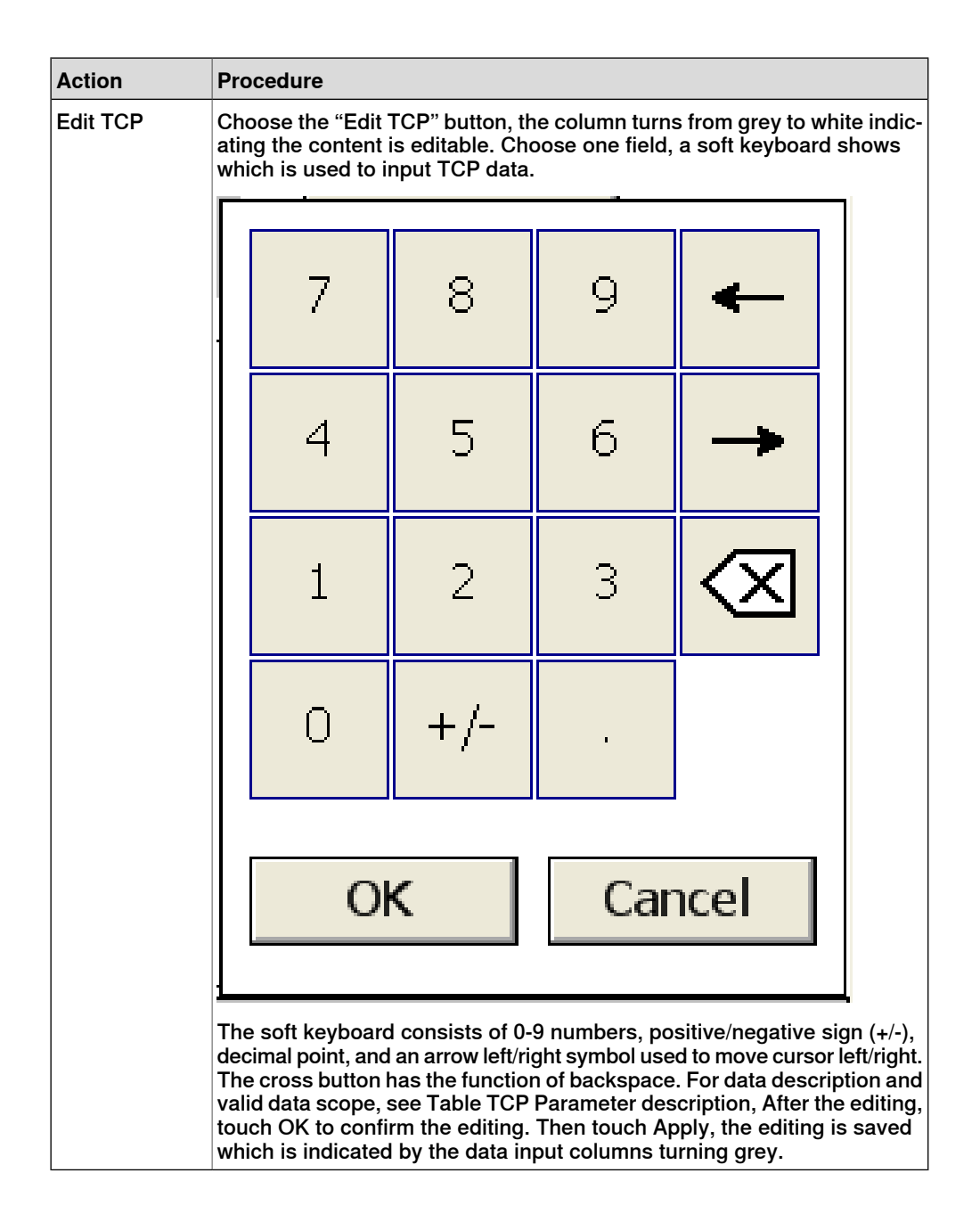

3.2.2.2 TCP edit *Continued* 

### **TCP Parameter description**

| Туре | Parameter | Description                                                                                                    |
|------|-----------|----------------------------------------------------------------------------------------------------|
| Tool | trans x   | The X-value of TCP position in mm                                                                                             |
|      | trans y   | The Y-value of TCP position in mm                                                                                             |
|      | trans z   | The Z-value of TCP position in mm                                                                                             |
|      | rot q1    | The q1 value in the quaternion (q1, q2, q3, q4) of the orientation of the tool coordinate system                              |
|      | rot q2    | The q2 value in the quaternion (q1, q2, q3, q4) of the orientation of the tool coordinate system                              |
|      | rot q3    | The q3 value in the quaternion (q1, q2, q3, q4) of the orientation of the tool coordinate system                              |
|      | rot q4    | The q4 value in the quaternion (q1, q2, q3, q4) of the orientation of the tool coordinate system                              |
| Load | mass      | The weight of the tool in kg.                                                                                                 |
|      | cog x     | The X-value of the center of gravity of the tool load (x, y and z) in mm                                                      |
|      | сод у     | The Y-value of the center of gravity of the tool load (x, y and z) in mm                                                      |
|      | cog z     | The Z-value of the center of gravity of the tool load (x, y and z) in mm                                                      |
|      | inertia x | The X-value of the moments of inertia of the tool relative to its center of mass around the tool load coordinate axes in kgm2 |
|      | inertia y | The Y-value of the moments of inertia of the tool relative to its center of mass around the tool load coordinate axes in kgm2 |
|      | inertia z | The Z-value of the moments of inertia of the tool relative to its center of mass around the tool load coordinate axes in kgm2 |

### **Default TCP of FlexGrippers**

| FlexGrip-<br>per type | Default TCP value                                                              | Default TCP location illustration |
|-----------------------|--------------------------------------------------------------------------------|-----------------------------------|
| FlexGrip-<br>per-Claw | [TRUE, [[0,0,500], [1,0,0,0]],<br>[60, [5.3,0.5,233],<br>[1,0,0,0],0,0,1.735]] |                                   |

3.2.2.2 TCP edit Continued

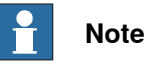

The default TCP is only valid when no product is gripped by the FlexGripper. After the product is gripped, the TCP location should be adjusted according to the new center of gravity.

If the user wants to add a TCP themselves, they can add a TCP in the program. Then the newly added TCP can be shown in the TCP list when tapping Select TCP in the TCP interface.

3.2.3.1 Position Tune

# 3.2.3 Tune

# 3.2.3.1 Position Tune

### Function and scope

The position tune function is used to fine tune the robot target location as the pick/place location and home location.

Note: The robot target configuration includes three elements: TASK, Storage type and Scope.

Their scopes are:

Task: T\_ROB1

Storage type: Persistent and variable

Scope: Task, Global and Local

If the scope and storage type of the robot target is not correct it can not be monitored.

Touch the Tune button in the FlexGripper UI main interface, and enter the Tune interface. By default, there are three robot targets listed: pPick, pPlace and pHome.

| Auto<br>IN-L-6001            | 173                     | Motors On<br>Stopped (Speed | 100%)       | ×              |
|------------------------------|-------------------------|-----------------------------|-------------|----------------|
| Tune                         | tool0                   | ×                           | wobj0       |                |
| Position tune                | Work object             | tune                        | Test run    |                |
| Select one robot target from | n the list to edit. The | n press Apply.              |             |                |
|                              | Pos off                 | set                         |             |                |
| Choose robot target:         | Increm                  | nent: 🔿 o.                  | 1 🔵 0.5 🔘 1 | 0 5            |
| pPick                        | X (mr                   | n):                         | 1839.6      | -              |
| Add target Te                | each Y (mr              | n): 🔛                       | -1375.46    | -              |
|                              | Z (mn                   | ı): 💼                       | 0           |                |
|                              | L                       |                             |             |                |
|                              |                         | Ар                          | ply Bac     | k to Main      |
| Production<br>Window         |                         |                             |             | 0 <sub>0</sub> |

3.2.3.1 Position Tune Continued

# Robot target edit

| Action                    | Procedure                                                                                                    |                                                                                 |                                                   |                                         |                              |
|---------------------------|----------------------------------------------------------------------------------------------------|---------------------------------------------------------------------------------|---------------------------------------------------|-----------------------------------------|------------------------------|
| Add target                | Touch the Add target b<br>the target contribution,<br>list with the module de<br>ticked in the square be                                                                                                    | putton, in the scr<br>, i.e. Task, Type,<br>scribed. Select t<br>fore its name. | een shown, th<br>the right side<br>he target need | ne left side<br>shows the<br>ded, which | shows<br>e target<br>is then |
|                           | Add robot target                                                                                                    | Motors<br>Stoppe                                                                | On<br>I (Speed 100%)                              | ¥X                                      |                              |
|                           |                                                                                                    | Name                                                                            | Module                                            | 1 to 3 of 3                             |                              |
|                           |                                                                                                    | Pick 🗸                                                                          | Template                                          |                                         |                              |
|                           |                                                                                                    | Place pPlace                                                                    | Template                                          |                                         |                              |
|                           | C                                                                                                    | V pHome                                                                         | Template                                          |                                         |                              |
|                           | - Scope                                                                                                    |                                                                                 |                                                   |                                         |                              |
|                           |                                                                                                    |                                                                                 |                                                   |                                         |                              |
|                           | I_ROB1                                                                                                    |                                                                                 |                                                   |                                         |                              |
|                           | Туре                                                                                                    |                                                                                 |                                                   |                                         |                              |
|                           | robtarget 💌                                                                                                    |                                                                                 |                                                   |                                         |                              |
|                           | Refresh                                                                                                    |                                                                                 | ОК                                                | Cancel                                  |                              |
|                           | Production<br>Window FlexGripp                                                                                                    |                                                                                 |                                                   | 0 <sub>0</sub>                          |                              |
|                           | The targets listed are s<br>the tick and deselect a<br>to the Choose robot ta                                                                                                    | selected by defa<br>target. Select OK<br>rget column.                           | ult. Touch the<br>, the selected                  | target to r<br>targets are              | emove<br>e added             |
| Teach target              | Touch the Teach butto<br>Meanwhile the corresp<br>loaded into the Pos off                                                                                                    | n, the selected r<br>onding paramete<br>set column.                             | obot target po<br>ers of the TCP                  | osition is ta<br>are autom              | aught.<br>Iatically          |
| Target position<br>offset | After target teach, if the robot doesn't reach the exact position, the offset function can be used to fine tune the robot target.<br>In the Pos offset column, touching the plus sign increases the position in mm and the minus sign decreases it. The increment unit can be ad- |                                                                                 |                                                   |                                         |                              |
|                           | justed in 0.1mm, 0.5m<br>the offset target is save                                                                                                    | m, 1mm or 5mm<br>ed.                                                            | After the offs                                    | set, touch                              | Apply,                       |

3.2.3.2 Work object tune

# 3.2.3.2 Work object tune

### Function and scope

A work object is a coordinate system used to describe the position of a work piece. The work object consists of two frames: a user frame and an object frame. All programmed positions will be related to the object frame. The object frame is related to the user frame and the user frame is related to the world coordinate system.

Note: The work object configuration includes three elements: TASK, Storage type and Scope.

Their scopes are:

Task: T\_ROB1

Storage type: Persistent and variable

Scope: Task, Global

If the scope and storage type of the work object is not correct it can not be monitored.

Touch the Work object tune tab to enter the work object tune interface.

| Auto<br>IN-L-                   | 6001173           | Motors<br>Stopped | On<br>I (Speed 100%) | 3        | X              |
|---------------------------------|-------------------|-------------------|----------------------|----------|----------------|
| Tune                            | to                | 010               | 🛞 wobj0              |          |                |
| Position tune                   | Work              | object tune       |                      | Test run |                |
| Select one workobj              | ect from the list | to edit. Then pre | ess Apply.           |          |                |
|                                 |                   | – Uframe offset   |                      |          |                |
|                                 |                   | Increment:        | 0.1 () 0.            | .5 🔵 1 🤇 | ) 5            |
| Choose work obje<br>w_PFPSPlace | ect:              | X (mm):           |                      | 0        |                |
|                                 |                   | Y (mm):           |                      | 0        | -              |
|                                 |                   | Z (mm):           |                      | 0        |                |
|                                 |                   |                   | Apply                | Back to  | ) Main         |
| Production<br>Window FlexGripp  |                   |                   |                      |          | 0 <sub>0</sub> |

### Work object tune operation

| Action                  | Procedure                                                                                                    |
|-------------------------|----------------------------------------------------------------------------------------------------|
| Choose work<br>target   | Choose work object from the drop down list on the left. The work object $(x, y, z)$ in mm shows up on the right.                                                                                         |
| Tune the work<br>object | Touch the minus button to decrease the value and the plus button to in-<br>crease the value. The tuning unit can be 0.1mm, 0.5mm, 1mm or 5 mm.<br>After editing, touch Apply, the modification is saved. |

3.2.3.3 Test run

# 3.2.3.3 Test run

### Function

After the TCP edit, Position tune and work object tune, the functions defined in the Template system module can be tested in Test run.

| Auto<br>IN-L-6001                                                                     | Motors On<br>173 Stopped (Sp                                                                          | eed 100%)                                                                  |
|---------------------------------------------------------------------------------------|----------------------------------------------------------------------------------------------------|----------------------------------------------------------------------------|
| Tune                                                                                  | 🏌 tool0                                                                                               | 🕅 wobj0                                                                    |
| Position tune                                                                         | Work object tune                                                                                      | Test run                                                                   |
| Here you can run test functions d<br>implement the "exePickPlace" ro<br>right taught. | efine in Template system module. Pre<br>utine which is a part pick and place cy<br>Product pick&place | ss "Product Pick&place" robot will<br>cle. Make sure the robot targets are |
|                                                                                       |                                                                                                    | Apply Back to Main                                                         |
| Production<br>Window FlexGripp                                                        |                                                                                                    | ®@                                                                         |

Press the Product Pick&place button, the robot implements the exePickPlace routing which includes a part pick and place cycle.

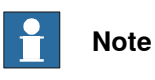

When pressing the test buttons, a message shows prompting you to press the run button. Press the run button. Before the test, the TCP should be edited according to the real payload in test run, and all the robot target positions must be accurate.

3.2.4.1 Production monitor

# 3.2.4 Production

### 3.2.4.1 Production monitor

### Overview

The production interface shows monitor signals on the left and monitor variables on the right. Users can monitor the production by the status of signals and variables. Users can check if the signal status or variable status is correct. If it is not in the right condition, check the corresponding equipment.

3.2.4.2 Setup

# 3.2.4.2 Setup

### Function

The production interface shows monitor signals on the left and monitor variables on the right. The monitoring signals and variables shown can be set by the Setup function.

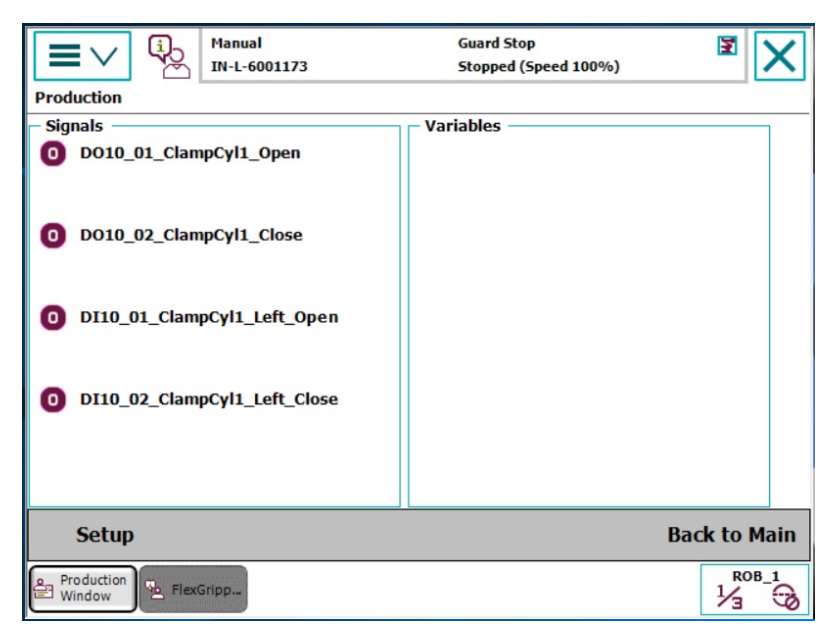

Touch the Setup button, the interface with signal list shows.

| Setup monitor data                                                                              | 3                    | Guard Stop<br>Stopped (Sp                                | oeed 100%)                                                      | X               |
|-------------------------------------------------------------------------------------------------|----------------------|----------------------------------------------------------|-----------------------------------------------------------------|-----------------|
| Signals                                                                                         |                      |                                                          | Variables                                                       |                 |
| Name                                                                                            | Туре                 | Show name                                                | 1 to -                                                          | 4 of 4          |
| DO10_01_ClampCyl1_Op<br>DO10_02_ClampCyl1_Clo<br>DI10_01_ClampCyl1_Lef<br>DI10_02_ClampCyl1_Lef | DO<br>DO<br>DI<br>DI | DO10_01_Cla<br>DO10_02_Cla<br>DI10_01_Cla<br>DI10_02_Cla | mpCyl1_Open<br>mpCyl1_Close<br>npCyl1_Left_Op<br>npCyl1_Left_Ck |                 |
| Add Modify                                                                                      |                      | Delete                                                   | Save Bac<br>Pro                                                 | k to<br>duction |
| Production<br>Window                                                                            |                      |                                                          |                                                                 |                 |

After selecting one of the signals, using the two arrows buttons (see the picture above) on the right to choose former signals or signals below.

Use the yellow double triangle/single triangle buttons to go to the first/last page or to move the page up/down.

# 3.2.4.2 Setup Continued

# Signal edit

| Action        | Procedure                                                                                                    |
|---------------|----------------------------------------------------------------------------------------------------|
| Add signal    | Touch Add button, then choose signal type, the signal to be added and edit its shown name by touching the button with an ellipsis sign.                                                                                                    |
|               | Image: Stopped (Speed 100%)         Add an signal to monitor list[The length of shown name should be less than 30 chars. ]                                                                                                    |
|               | Type DO 🗸                                                                                                    |
|               | Select an I/O signal                                                                                                    |
|               | Show name                                                                                                    |
|               | OK Cancel                                                                                                    |
|               | ROB_1                                                                                                    |
|               | A soft keyboard shows. Choose signal type for the signal to be added,<br>edit its name by touching the button with an ellipsis. Type in the signal<br>name. The signal name should be no longer than 25 characters which<br>can only include numbers, letters and underline sign.<br>Note: No more than 12 signals can be added. |
| Modify signal | Select the signal to be modified and press the Modify button. You can<br>then modify its type, signal and name in the dropdown list or the soft<br>keyboard. Press cancel if no modification is needed.                                                                                                    |
| Delete signal | Select the signal to be deleted and press delete. The signal is then de-<br>leted from the monitor signal list.                                                                                                    |

3.2.4.2 Setup Continued

### Variable edit

| Action          | Procedure                                                                                                    |
|-----------------|----------------------------------------------------------------------------------------------------|
| Add variable    | Touch Add button, the following interface shows:                                                                                                    |
|                 | Image: Constraint of the second state of the second state of the seco |
|                 | Module                                                                                                    |
|                 | Туре                                                                                                    |
|                 | Select a variable                                                                                                    |
|                 | Show name                                                                                                    |
|                 |                                                                                                    |
|                 | OK Cancel                                                                                                    |
|                 | ROB_1<br>Window                                                                                                    |
|                 | Choose the module followed by the variable type to be added from the dropdown list. You can edit its name by selecting the button with the ellipsis. A soft keyboard shows with which you can enter the variable name.                                                                                                    |
|                 | Note: The variable shown name should be no longer than 25 characters<br>which can include numbers, letters and the underline sign.<br>Note: No more than 12 variables can be added.                                                                                                    |
| Modify variable | Select the variable to be modified and press the modify button. The variable, its module, type and name can be modified in the drop drop-<br>down list or by using the soft keyboard. Select cancel if no modification is needed.                                                                                                    |
| Delete variable | Select the variable to be deleted and press delete. The variable is deleted from the monitor variable list.                                                                                                    |

When you have finished editing, select Save to save any changes. Press the Back to Production button to return to the Production main interface.

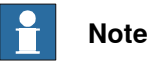

The variable configuration includes three elements: TASK, Storage type and Scope.

Their scopes are:

Task: T\_ROB1;

Scope: Global, Task and local

Storage type: only Persistent

If the scope and storage type of the variable is not correct it can not be monitored.

### 3.3 Trouble shooting

# 3.3 Trouble shooting

### Variable can not be monitored

| Description     | Can not monitor the variables                                                                              |
|-----------------|----------------------------------------------------------------------------------------------------|
| Possible reason | <ul><li>The scope of variable is not correct</li><li>The storage type of variable is not correct</li></ul> |
| Solution        | Make sure the variable and the storage type are correct                                                    |

The valid scope of variables is: Task: T\_ROB1;

Scope: Global, Task and local

Storage type: Persistent

### TCP can not be edited

| Description     | Can not edit the TCP                                           |
|-----------------|----------------------------------------------------------------|
| Possible reason | The scope of the TCP is not correct                            |
|                 | <ul> <li>The storage type of the TCP is not correct</li> </ul> |
| Solution        | Make sure the scope and the storage type are correct           |

The valid scope of TCP is:

Task: T\_ROB1;

Scope: Global, Task and local

Storage type: Persistent and Variable

### Robot target can not be edited

| Description     | Can not edit the robot target                                                                                              |
|-----------------|----------------------------------------------------------------------------------------------------|
| Possible reason | <ul><li>The scope of the robot target is not correct</li><li>The storage type of the robot target is not correct</li></ul> |
| Solution        | Make sure the scope and the storage type are correct                                                                       |

The valid scope of robot target is:

Task: T\_ROB1;

Scope: Global, Task and local

Storage type: Persistent and Variable

### Work object can not be edited

| Description     | Can not edit the work object                                                                                              |
|-----------------|----------------------------------------------------------------------------------------------------|
| Possible reason | <ul><li>The scope of the work object is not correct</li><li>The storage type of the robot target is not correct</li></ul> |
| Solution        | Make sure the scope and the storage type are correct                                                                      |

The valid scope of the work object is:

Task: T\_ROB1;

Scope: Global, Task
3.3 Trouble shooting *Continued* 

Storage type: Persistent and Variable

#### FlexGripper UI icon can not be displayed on the ABB main menu of the FlexPendant

| Description     | Can not display FlexGripper UI icon on FlexPendant                                                                                                    |
|-----------------|----------------------------------------------------------------------------------------------------|
| Possible reason | The FlexGripper UI FlexPendant application is installed incor-<br>rectly.                                                                                                    |
|                 | The FlexPendant Interface option is not selected when creating<br>a robot system.                                                                                                    |
| Solution        | Check if the FlexGripper UI option is selected for the current system<br>from ABB main menu->SystemInfo->SystemProperties->Additional<br>Option on the FlexPendant. If the option is not displayed in the list,<br>reinstall the TrueView application. |

#### Position out of reach

|                 | S0050 Position outside reach                                                                                                    |                         |                    |  |  |
|-----------------|----------------------------------------------------------------------------------------------------|-------------------------|--------------------|--|--|
|                 | Tune                                                                                                    | T tool0                 | wobj0              |  |  |
|                 | Position tune                                                                                                    | Work object tune        | Test run           |  |  |
|                 | Here you can run test functions define in Template system module. Press "Product Pick&place" robot will implement the "exePickPlace" routine which is a part pick and place cycle. Make sure the robot targets are right taught. Product pick&place |                         |                    |  |  |
|                 |                                                                                                    |                         |                    |  |  |
|                 |                                                                                                    |                         |                    |  |  |
|                 |                                                                                                    |                         |                    |  |  |
|                 |                                                                                                    |                         |                    |  |  |
|                 |                                                                                                    |                         |                    |  |  |
|                 |                                                                                                    |                         | Apply Back to Main |  |  |
|                 | Production Vindow PlexGripp                                                                                                    |                         | Apply Back to Main |  |  |
|                 | Production<br>Window                                                                                                    |                         | Apply Back to Main |  |  |
| Possible reason | Production<br>Window<br>Robot target positio                                                                                                    | n is out of reach of th | Apply Back to Main |  |  |

## 3 FlexGripper UI

# 3.3 Trouble shooting *Continued*

#### Active view no valid test view

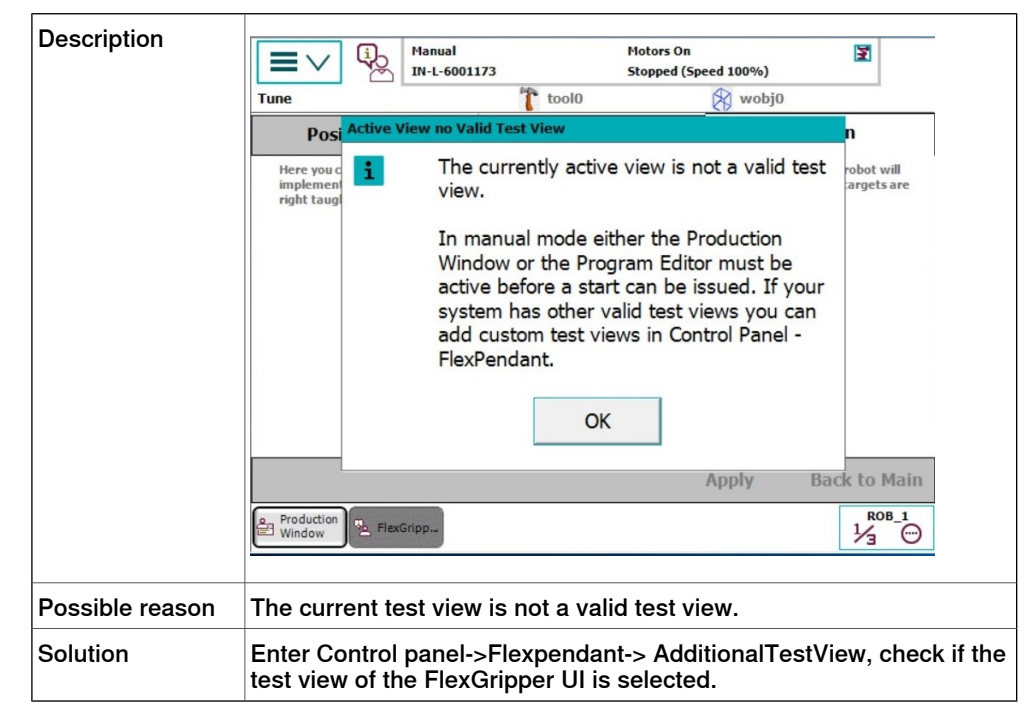

#### Two many views

| Description     | When all the 6 places of the task bar are occupied by views, a warning message box will pop up when clicking on the GUI icon. |
|-----------------|----------------------------------------------------------------------------------------------------|
| Possible reason | Too many views are opened at the same time.                                                                                   |
| Solution        | Close one or more of the views not in use.                                                                                    |

#### **Duplicated address**

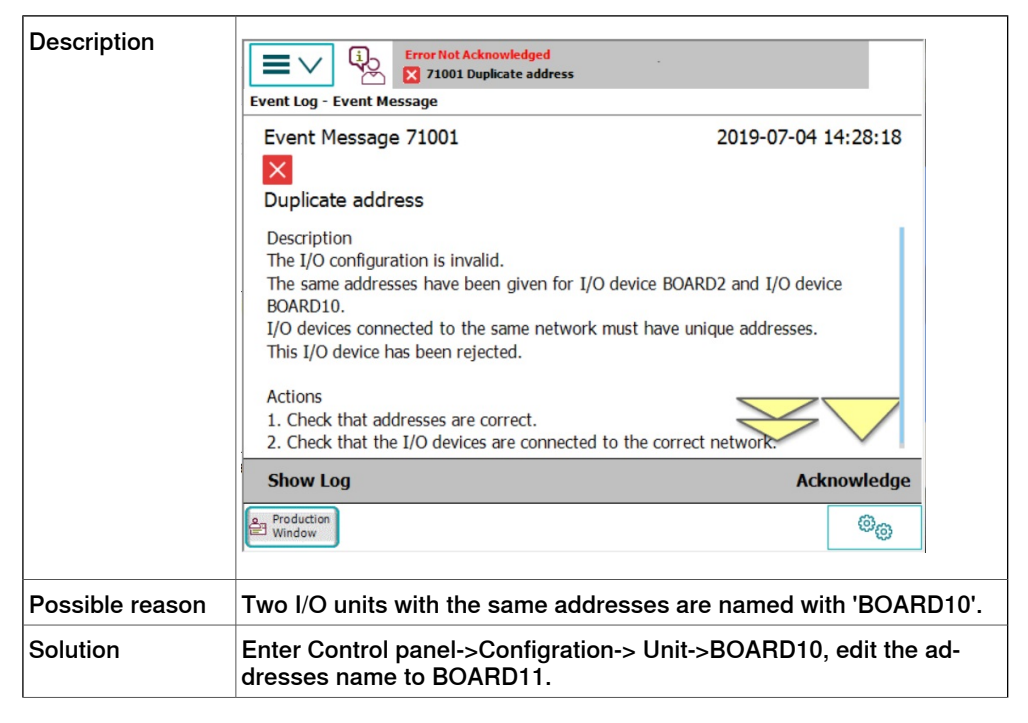

110

3.3 Trouble shooting Continued

| Before software installation, edit the content 'DN_Address 10' to  |
|--------------------------------------------------------------------|
| 'DN_Address 11' in EIO_claw.cfg. For example, C:\Program Files\ABB |
| Industrial IT\Robotics IT\MediaPool\MultiFlexGripperUI\Sys-        |
| par\Ver2.0_EIO\EIO_Claw.cfg.                                       |

This page is intentionally left blank

## Index

#### Α

aluminum disposal, 80

### В

backup system, 89

## С

carbon dioxide extinguisher, 19 cast iron disposal, 80 connection external safety devices, 10 copper disposal, 80

### D

danger levels, 21

#### Е

enabling device, 20 environmental information, 80

#### F

fire extinguishing, 19

#### Н

hazardous material, 80 hold-to-run, 20

#### Ν

nodular iron disposal, 80

## Ρ

plastic disposal, 80 R responsibility and validity, 10 rubber disposal, 80 S safety fire extinguishing, 19 robot, 10 service, 10 signals, 21 signals in manual, 21 symbols, 21 safety risk operational disturbance, 15 safety signals in manual, 21 signals safety, 21 steel disposal, 80 symbols safety, 21 system backup, 89 т three-position enabling device, 20

### V

validity and responsibility, 10

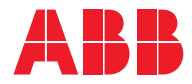

ABB AB, Robotics Robotics and Motion S-721 68 VÄSTERÅS, Sweden Telephone +46 (0) 21 344 400

ABB AS, Robotics Robotics and Motion Nordlysvegen 7, N-4340 BRYNE, Norway Box 265, N-4349 BRYNE, Norway Telephone: +47 22 87 2000

ABB Engineering (Shanghai) Ltd. Robotics and Motion No. 4528 Kangxin Highway PuDong District SHANGHAI 201319, China Telephone: +86 21 6105 6666

ABB Inc. Robotics and Motion 1250 Brown Road Auburn Hills, MI 48326 USA Telephone: +1 248 391 9000

abb.com/robotics